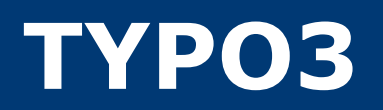

# TYPO3 4.5 Handbuch für Redakteure

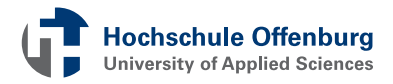

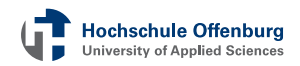

Hochschule Offenburg Informationszentrum Badstr. 24 77652 Offenburg www.hs-offenburg.de

Prof. Dr. Andreas Christ Christian Obermann Stephan Kremer Florian Krause

# Copyright

 $\ensuremath{\textcircled{C}}$  2012 Hochschule Offenburg

## Version

3. Oktober 2012

# **TYPO3 | Inhaltsverzeichnis**

# Einführung

| Currendle man |         |
|---------------|---------|
| Grundladen    | <u></u> |
| Granalagen    | <br>    |

## **Der schnelle Einstieg**

| Der erste Login            | 6  |
|----------------------------|----|
| Backend - ein erster Blick | 8  |
| Erste Schritte im Backend  | 9  |
| Benutzereinstellungen      | 10 |

### Inhalte bearbeiten und erstellen

| Inhalte bearbeiten                |
|-----------------------------------|
| Seitenbaum                        |
| Inhalt der Seite                  |
| Inhalte speichern und schließen15 |
| Eine neue Seite anlegen15         |
| Seiteneigenschaften aufrufen17    |
| Seiteneigenschaften bearbeiten17  |
| Inhalte und Seiten verschieben20  |
| Inhalte verschieben               |
| a) Über das Modul Seite22         |
| b) über das Modul Liste23         |

## **Modul Datei**

26

### Inhaltselemente

| Text             |  |
|------------------|--|
| Text mit Bild    |  |
| Bilder ohne Text |  |
| ImageMap         |  |
| Tabellen         |  |
| Media            |  |

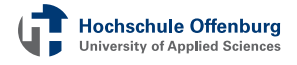

# **TYPO3 | Inhaltsverzeichnis**

## Für fortgeschrittene Benutzer

| Schnelleingabe                         | 34 |
|----------------------------------------|----|
| Aufzählungsformatierung im Editor      | 35 |
| Links einfügen im Editor               | 36 |
| Seiten verbergen, löschen, verschieben | 37 |
| Kontaktformular                        | 39 |
| Dateilisten                            | 40 |
| Mehrsprachigkeit                       | 41 |
| Der Änderungsverlauf                   | 42 |
| Inhalte suchen                         | 44 |
| Seite als Verknüpfung erstellen        | 45 |
| a) Link zu einer E-Mail-Adresse        | 45 |
| b) Link zu interner Seite              | 45 |
| Seite als Favorit speichern            | 45 |

# FAQs

| Wo sind die Bearbeitungssymbole?             | 46 |
|----------------------------------------------|----|
| Ich vermisse ein ganz bestimmtes Eingabefeld | 46 |
| Zeilenumbruch im Editor                      | 46 |
| Cache leeren                                 | 47 |
| Bilder im Seitenkopf                         | 47 |
| Bildmaterial                                 | 47 |
|                                              |    |
| Weiterführende Informationen                 | 48 |
|                                              |    |
| Stichtwortverzeichnis                        | 49 |
|                                              |    |
| Videoverzeichnis                             | 52 |

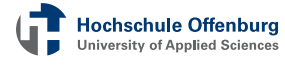

### TYPO3 | Einführung

### Grundlagen

Der Internetauftritt der Hochschule Offenburg basiert auf dem System TYPO3, einem webbasierten Content Management System (WCMS), welches das Erstellen und Verwalten einer Website online im Internet ermöglicht.

Inhalte (Seiten und Content der Seiten) werden mit Formularen online gepflegt. Dateien wie Text-Dokumente, Bilder und andere Medien können komfortabel auf einen Webserver geladen werden. Redakteure bzw. Autoren, also alle die Informationen zur Verfügung stellen, können sich somit ganz auf die Pflege und Aktualisierung von Inhalten konzentrieren, ohne sich um das Layout oder andere technische Aspekte kümmern zu müssen.

Man unterscheidet bei TYPO3 die Ausgabe der fertigen Webseite (Frontend) und die Verwaltung (Backend). Im Frontend-Bereich können sich alle Besucher der Website den Inhalt anzeigen lassen. Um Inhalte anlegen oder ändern zu können, muss man sich im Backend anmelden. Hierzu muss man über die notwendigen Zugriffrechte verfügen.

Wir legen großen Wert darauf Ihnen als Redakteur den Einstieg in TYPO3 so zu vereinfachen, dass Sie schon nach sehr kurzer Zeit in der Lage sind, eine neue Seite zu erstellen und Inhalte zu bearbeiten. Anhand der Screenshots, Videos und Beschreibungen veranschaulichen wir einzelne Themen. Gerne Unterstützen wir Sie bei allen Fragen. Auf Wunsch erhalten Sie auch eine persönliche Einführung in das System. Wenden Sie sich hierfür einfach an das Informationszentrum (E-Mail: e-service@hs-offenburg.de). webbasiertes Content-Management-System

Frontend und Backend

Seiten erstellen, Inhalte bearbeiten, Dateien verwalten

### **TYPO3 | Der schnelle Einstieg**

### **Der erste Login**

Für den Zugang auf TYPO3 benötigen Sie die Web-Adresse für die TYPO3-Verwaltungsoberfläche (Backend) sowie Ihren persönlichen Benutzernamen und das Passwort vom Rechenzentrum. Nach der Eingabe haben Sie jedoch noch keinen Zugriff. Um diesen zu erhalten muss Ihnen das <u>Informationszentrum</u> Rechte an Seitenbereichen der Hochschulwebseite zuweisen.

Beantragen Sie Rechte für TYPO3

Den ersten Startpunkt bildet meist das Frontend, das heißt die Website an sich. Wir empfehlen Ihnen diese aufzurufen und dann das Backend in einem separaten Tab oder Fenster zu öffnen. Dazu geben Sie folgendenen Domainnamen ein:

# TYPO3 Login: Hochschule Offenburg + ÷. D he-offenburg.de hs-offenburg.de/typo3/ ТҮРОЗ 📢 Login to the TYP03 Backend on Hochschule Offenburg Usemame Benutzername Passmord ..... Interface Backend Login

→ <u>http://hs-offenburg.de/typo3/index.php</u> → Backend

Adresseingabe und Loginmaske

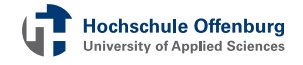

**Hochschule Offenburg** niversity of Applied Science

7

Sie werden mit dem Anmeldebildschirm begrüßt. Melden Sie sich bitte nun mit Ihrem Benutzernamen und dem dazugehörigen Passwort im Backend an. Nachdem die Anmeldedaten verifiziert wurden, sind Sie im Backend - der Login-Vorgang hat also funktioniert. Um sich wieder abzumelden finden Sie rechts oben die "Abmelden"-Schaltfläche. Direkt daneben sehen

# Sie mit, welchem Namen Sie angemeldet sind.

# Fehlermeldung verhindert Login

Ein moderner Webbrowser ist die Voraussetzung für den Einsatz von Fehlermeldung TYPO3 im Backend. Darüber hinaus muss JavaScript aktiviert sein. JavaScript Ist das nicht der Fall und Sie rufen das Backend auf, sehen Sie die aktivieren folgende Fehlermeldung.

Vergewissern Sie sich, dass die Browsereinstellungen korrekt sind. Wenn Sie die Seite jetzt neu laden, werden Sie wieder auf den Loginscreen verwiesen. In der Praxis ist dies das häufigste Problem beim Einloggen in das Backend.

Falls der Login dennoch scheitern sollte, wenden Sie sich bitte an an das Informationszentrum.

In einigen Fällen wird auf der Startseite des Backends eine Fehlermeldung Meldung: "Important Notice! One or more problems were de-Probleme mit tected with your TYPO3 installation. Please check the status report der TYPO3for more information." angezeigt. Diese kann ignoriert werden. Installation

Bitte aktivieren Sie JavaScript!

und Logout User (bnutzer) Verlassen

Benutzername

### **Backend - ein erster Blick**

TYPO3 begrüßt Sie standardgemäß mit dem Startbildschirm, der zu den einzelnen Funktionen Informationen enthält. Die Funktionen von TYPO3 finden Sie in der linken Leiste angeordnet. Das sind die sogenannten **Module**. Je nach Benutzerrechten sehen Sie hier verschiedene Arten von Modulen. Die komplette Arbeit in TYPO3 findet mit Hilfe dieser Module statt. Auf der Startseite können Sie Module in der Spalte links oder auch direkt anspringen, indem Sie auf die jeweilige Schaltfläche klicken.

Wählen Sie beispielsweise unter "Hilfe" das "TYPO3-Handbuch" (Offizielles Handbuch). Sie sehen, dass sich der rechte Bereich verändert – dies ist der Bearbeitungsbereich. In diesem gibt es oben eine sogenannte Taskleiste, die unter anderem den Namen des Benutzers, die Abmelde-Funktion und weitere Funktionen, wie die Suche innerhalb des TYPO3-Backends, enthält. Wenn Sie wissen wollen was sich hinter den einzelnen Modulen verbirgt, können Sie einfach mit der Maus darüber fahren – im Tooltip sehen Sie dann Informationen wie hier im Modul "Seite" – hier steht: Seiteninfo und Inhalt. Das heißt, dieses Modul übernimmt die Seiteninforma-

tion und die Seitenpflege. Wenn Sie einmal darauf klicken, sehen Sie, dass sich der rechte Bereich

### Der Seitenbaum

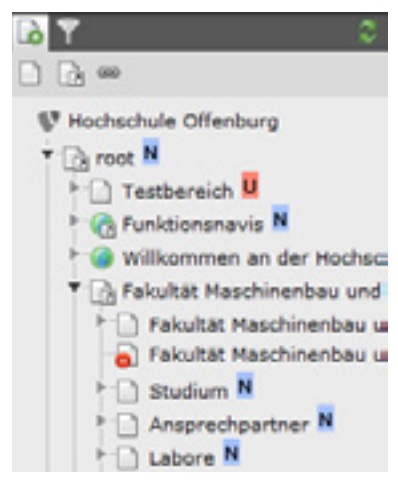

wieder verändert. Auf der linken Seite im

Bearbeitungsfenster sehen Sie nun den sogenannten **Seitenbaum** – er zeigt alle Seiten, die Sie bearbeiten können. Diese Seiten sehen Sie in den Modulen unter dem Hauptmodul "Web". Um eine Seite zu bearbeiten klicken Sie diese einfach an. Nun sehen Sie die Inhalte im rechten Teil des Funktionseinheiten im Backend werden als Module bezeichnet

Bewegen Sie die Maus über ein Objekt für Informationen

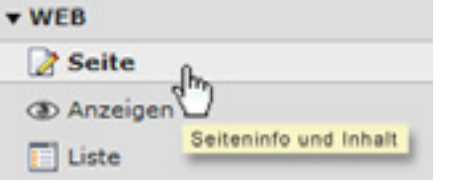

Bearbeitungsfensters. Unter der erwähnten Taskleiste ist eine weitere Leiste zu sehen. Sie enthält Symbole und Schaltflächen mit denen Sie die Funktionalität in TYPO3 steuern können. Generell ist jedes Modul in TYPO3 anders aufgebaut. Wenn Sie zum Beispiel vom Modul "Seite" in das Modul "Anzeige" wechseln sehen Sie eine Vorschau der

entsprechenden Seite und den entsprechenden Seitenbaum, um zum Beispiel eine Vorschau einer anderen Seite anzeigen zu lassen. Dies gibt auch die weiteren Arbeitsschritte vor: Bitte achten Sie, bevor Sie etwas bearbeiten, immer darauf, in welchem Modul Sie sich gerade befinden. Schaltflächen im Modul Seite

1

ē.

# *Backend: Erste Schritte*

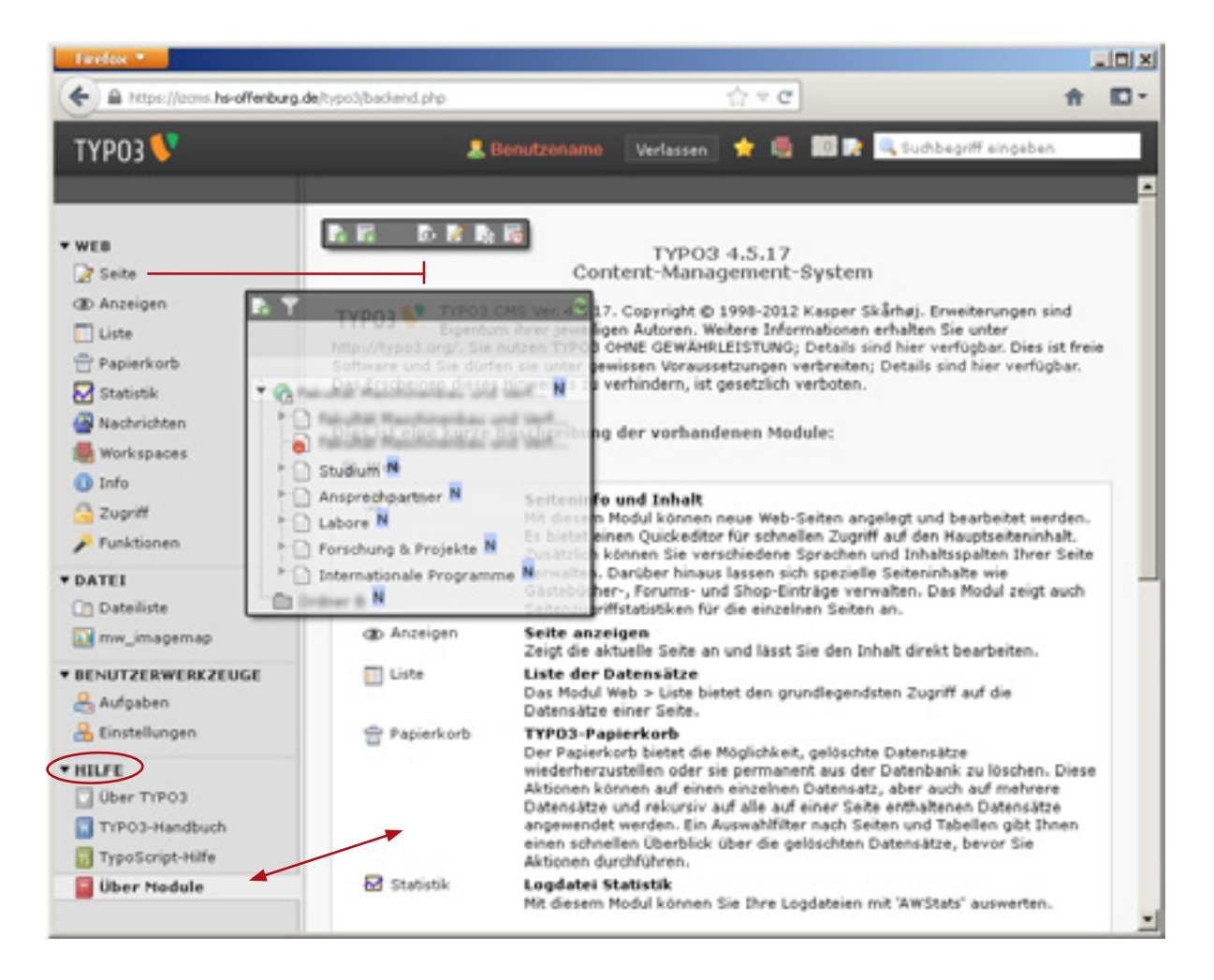

Es existieren vier "Hauptmodule": Die Module unter dem Hauptmodul "Web" dienen der Bearbeitung der Seiten. Das Modul "Datei" ermöglicht das Verwalten von Dateien, wie Bildern, PDF's etc. (siehe auch <u>Seite 26</u>). Im Bereich "Benutzerwerkzeuge" sind die Einstellungen rund um den User angesiedelt. Das unterste Modul "Hilfe" wartet mit einigen Informationen rund um TYPO3 und die Module auf.

Die vier Hauptmodule

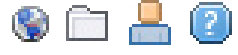

### Benutzereinstellungen

Als Redakteur sind sie ein sogenannter Backend-Benutzer. Als solcher haben Sie verschiedene Einstellmöglichkeiten im Punkt Benutzerwerkzeug. Diese Einstellungen erreichen Sie über das Menü am linken Seitenrand und zudem auch mit einem Klick auf Ihren Namen oben in der Taskleiste. Das Menü in der Navigationsleiste wechselt entsprechend. Das Benutzerprofil enthält eine wichtige Einstellung, nämlich die Backendsprache. Sie können hier alternativ

| nstellungen                         |                                               |            |                              |               |
|-------------------------------------|-----------------------------------------------|------------|------------------------------|---------------|
| Farstniche Dati                     | M Bein start                                  | tearbeite  | s und enveltente Funktionen  | NO-Texted tor |
| Dy Name                             |                                               |            | Denutzer News                | -             |
| Dree E-Mail-Adre<br>Nich per E-Mail | sse<br>enachrichtigen, wenn si<br>in annachta | ich jemend | brotsergns offerburg de<br>F |               |
| Reces Personal                      |                                               |            |                              |               |
|                                     | Contraction in the Rest of the Local States   |            |                              |               |

Einstellmöglichkeiten für Backendbenutzer

eine andere Sprache einstellen. Bitte beachten Sie, dass einige Einstellungen nur für die laufende Sitzung gespeichert werden. Ihr Passwort in TYPO3 ist identisch mit Ihrem allgemeinen Hochschulpasswort vom Rechenzentrum. Durchgeführte Änderungen in TYPO3 werden nicht gespeichert. Um das Passwort zu ändern, gehen sie auf der Homepage zum Menüpunkt Service /Intranetanwendungen (Online Dienste)/Ändern eigener Daten/ () (Extern mit VPN). Als weiteres Sicherheitsfeature können Sie sich benachrichtigen lassen, wenn sich jemand mit Ihrem Konto anmeldet und somit feststellen, wer zu welcher Zeit eine Anmeldung vornimmt. Die weiteren Einstellungen betreffen vor allem die Oberfläche. Das Aussehen der Oberfläche können Sie hier anpassen. Beispielsweise welches Modul beim Start aufgerufen wird.

Passwort ändern

| Anmeldung an             | n Backend von Hochs | chule Offenburg |
|--------------------------|---------------------|-----------------|
|                          |                     |                 |
| Benutzername             |                     |                 |
| Benutzername<br>Passwort |                     | _               |

Nach inaktiver Zeitspanne: Auffoderung das Passwort erneut einzugeben

### **Passwort erneut eingeben**

Wenn Sie längere Zeit inaktiv sind, das heißt nichts im TYPO3-Backend anklicken oder editieren, erhalten Sie beim nächsten Aufruf eine Meldung, dass Sie sich erneut anmelden müssen. Diese Meldung erscheint direkt im Browserfenster. Sie sehen in dieser Meldung Ihren Benutzernamen und müssen nur noch das passende Passwort erneut eingeben. Diese Sicherheitsmaßnahme ist implementiert, damit nicht ein Fremder an Ihrem Computer die Sitzung im Backend übernehmen kann.

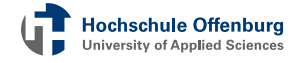

### **TYPO3 | Inhalte bearbeiten und erstellen**

### **Inhalte bearbeiten**

TYPO3 bietet Ihnen eine Vielzahl an Möglichkeiten. In den meisten Fällen benötigen Sie davon nur die sprichwörtliche Spitze des Eisbergs. Wir konzentrieren uns zunächst auf das Bearbeiten von bestehenden Inhalten.

Im Normalfall ist das Frontend der Ausgangspunkt. Wir empfehlen Ihnen im Browser zwei Fenster / Tabs zu öffnen. Eines für das Frontend und eines für das Backend. Nehmen wir folgenden Fall an: Sie sehen etwas auf der Webseite und möchten es ändern. Nun ist es notwendig die Struktur der Homepage zu erfassen, um die entsprechende Seite im TYPO3-Backend finden zu können.

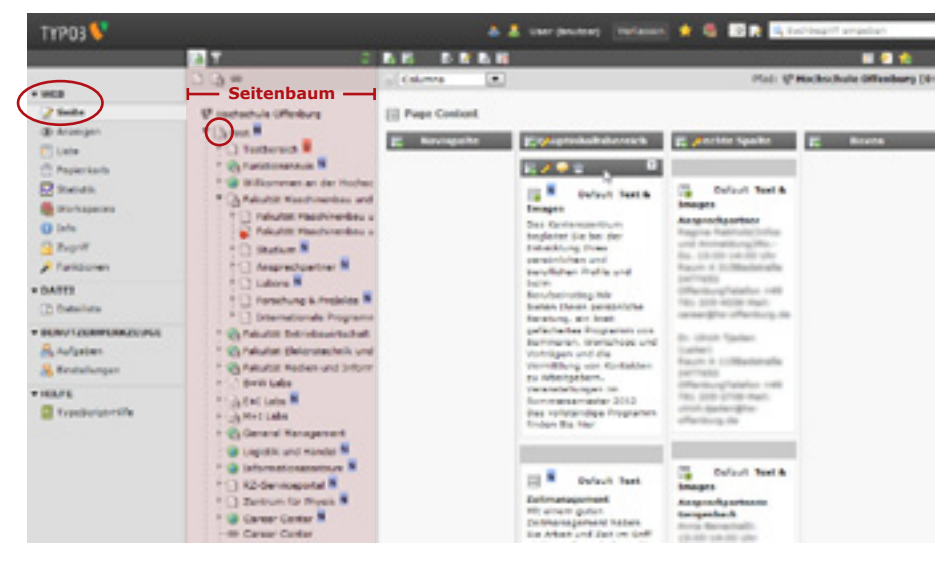

Aktives Modul Web / Seite

*Im Seitenbaum wurde bereits eine Inhaltsseite angeklickt* 

Wir gehen im Backend im ersten Schritt auf das Modul "Seite". Hier sehen Sie den Seitenbaum. Durch das Klicken auf die Plus- bzw. Minus-Zeichen können Sie den Baum entweder aus- oder wieder einklappen. Sobald Sie die Seite, die Sie bearbeiten möchten, im Seitenbaum gefunden haben, klicken Sie diese an. Wenn Sie auf das davor stehende Symbol klicken, erhalten Sie ein Menü zum Bearbeiten der Seite selbst (nicht des Inhalts). Die kleinen Symbole dahinter weisen auf neue / geänderte Seiten hin. Achtung: Manche Seiten sind lediglich Verknüpfungen. Die richtige Seite befindet sich an ei-

Symbol für eine Verknüpfung nem anderen Ort. Wie Sie eine Verknüpfung anlegen oder auslesen, lernen Sie später. In den meisten Fällen sehen Sie nur einen Teil der Hochschulwebseite, die immerhin über 1000 Seiten umfasst. Wenn Sie auf den Namen klicken, gehen Sie direkt in den Bearbeitungsmodus. Sie sehen im rechten Bereich des Fensters nun den

Seiteninhalt, Ansicht Spalten

Inhalt. Oben ist die Ansicht "Spalten" (engl. Columns) eingestellt. Darunter sehen Sie nun den Seiteninhalt. Dieser ist organisiert in insgesamt vier Spalten. Sie müssen jetzt wissen welche Inhalte in welchen Spalten zu finden sind. Das Bearbeiten ist sehr einfach möglich. Sie können

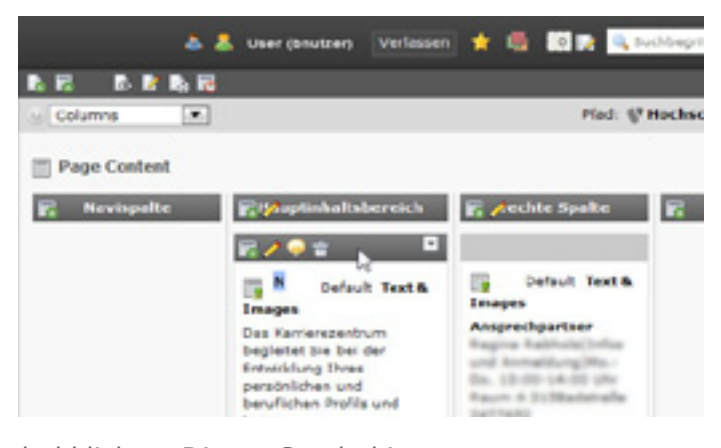

jederzeit auf das Bearbeiten-Symbol klicken. Dieses Symbol ist in den verschiedenen Ansichten von TYPO3 immer gleich: Der Stift. Er taucht an mehreren Stellen auf. Achtung: Wenn im Hintergrund des Stifts ein Blatt zu sehen ist handelt es sich um das Symbol zum Bearbeiten der Seite und nicht zum Bearbeiten eines Seitenelements!

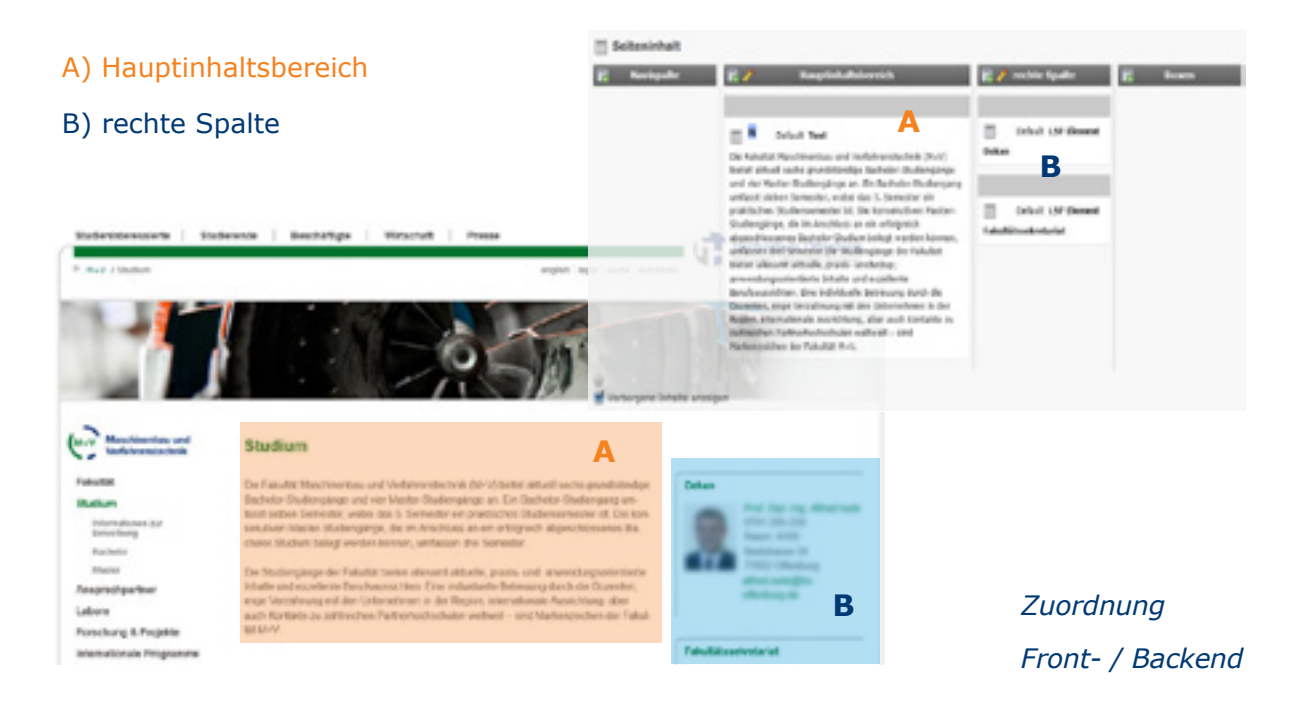

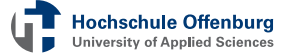

Wenn Sie die Maus darüber bewegen, erhalten Sie einen Tooltip, einen Hinweis, dass es sich um das Bearbeiten Symbol handelt. Wenn Sie darauf klicken, öffnet sich ein **Formular**, in das Sie Änderungen eingeben können. Werfen wir einen Blick auf die Informationen, die Sie hier finden. Zunächst das Feld Typ - es handelt sich hier um Text & Bilder. Dieser Typ entspricht dem normalen Text. Jedoch ist er um zwei Register mit speziellen **Einstellmöglichkeiten** für Bilder erweitert. Als nächstes finden Sie die Überschrift (Header), die im Frontend auch entsprechend über dem Artikel angezeigt wird. In TYPO3 sehen sehen Sie alle wichtigen Einstellmöglichkeiten gleich in der ersten Registerkarte Allgemein (General). Die Formatierung des Textes lässt sich in einem praktischen Online-Editor durchführen. Der Online-Editor in TYPO3 heißt **Rich-Text-Editor** (RTE).

# Inhaltselemente bearbeiten

Unten: Formular

Inhalte bearbeiten

Registerkarten Allgemein Bilder Erscheinungsbild Zugriff Erweitert Inhaltselement Typ Spalte Sprache Hauptinhaltsbereich Standard \$ Тур Text und Bilder • 1 Überschrift Überschrift Überschrift Ausrichtung Datum Typ Standard - 21 Standard + Verweis ey/ Text Blockstil: Textstil: Kein Textstill RTE Texteditor B I X<sub>2</sub> X<sup>2</sup> Kein Blockformat > Ⅲ Ⅲ 老 Ⅲ 排 排 🗸 A Ω 💮 🛄 AA 📣 🍆 🤊 🗠 😡 圖 目 日 村 村 子 目 人 古 学 目 日 や か と 目 日 Inhalt der Seite

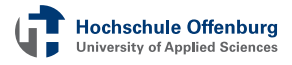

Im RTE können Sie ähnlich wie in Microsoft Word Text formatieren. Wichtig sind hier insbesondere Überschriften und Hyperlinks. Näheres dazu im Kapitel Verschiedene Inhaltselemente Rubrik Text.

### Inhalte speichern und schließen

Wenn Sie Änderungen durchgeführt haben, ist es nötig diese Neuerungen abzu**speichern**. Klicken Sie hierfür auf das linke Disketten-Symbol in der oberen Leiste. Beim Anwählen von [X] wird das Inhaltselement geschlossen und die Änderungen verworfen.

Bei "Speichern und Vorschau" (Diskette mit Auge) werden die Änderungen gespeichert und die Seite ange-

zeigt. Bitte beachten Sie, dass die Seite nur angezeigt werden kann, wenn Sie Pop-Ups in Ihrem Browser für diese Seite zulassen. Ist der Pop-Up-Blocker aktiviert, wird Ihnen die Seite nicht angezeigt. Besonders zu nennen sind die Kombinationen am rechten Rand (Diskette mit X und das Symbol mit dem grünen Plus-Zeichen). Hierbei können Sie Speichern und Schließen bzw. das aktuelle Element schließen und nach dem Schließen direkt ein neues Inhaltselement vom selben Typ erstellten.

### Eine neue Seite anlegen

Das Anlegen einer Seite bedeutet, dass ein neuer Teilbereich auf der Homepage eingerichtet wird. Wir wollen das Ganze wieder an einem praktischen Beispiel zeigen. Sie gehen hierzu in das Modul "Seite", und wählen dann im Seitenbaum eine Seite im unteren Bereich. Sie sollten den Bereich, in dem Sie eine neue Seite anlegen wollen, ausgeklappt haben. Damit haben Sie einen Überblick, wie die Navigation im Frontend aussehen wird. Das ist jedoch kein Muss. Erstellen einer neuen Seite über das Modul Seite und den Seitenbaum

Icons Speichern und schließen

20

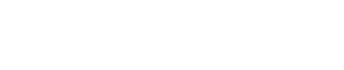

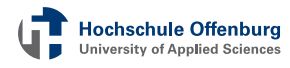

a) Sie klicken mit der linken Maustaste auf das Seiten-Symbol, in dessen Bereich Sie die Seite anlegen möchten. Es öff-

net sich eine Auswahl, bei der Sie das Symbol "Seitenaktionen" wählen. Nun öffnet sich auf der rechten Seite ein Untermenü mit weiteren Auswahlmöglichkeiten. Ein Klick auf Neu startet im rechten Bereich einen Assistenten, der Ihnen beim genauen positionieren der neuen Seite hilft. Sie können die genaue Position auswählen. Unterscheiden Sie dabei, ob die neue Seite in der

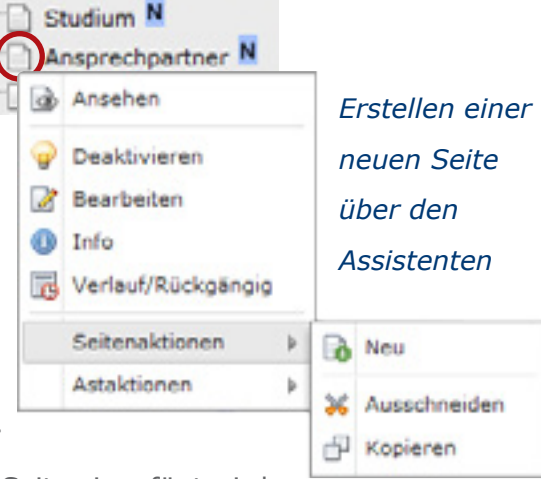

selben Ebene vor oder nach einer bestehenden Seite eingefügt wird. Alternativ kann eine neue Seite als Unterseite, also eine Navigationsebene tiefer, eingefügt werden. Hierfür wählen Sie den eingerückten Pfeil unterhalb der aktuellen Seite.

b) Bei Möglichkeit Zwei können Sie die neue Seite direkt an die gewünschte Position ziehen. Dies erfordert etwas Geschick. Über dem Seitenbaum finden Sie zwei Symbole. Neben dem Trichter ist das Symbol "Neue Seite" aus Schritt a. Ein Klick darauf öffnet ein Kontextmenü darunter. Hier können Sie den Typ der neuen Seite festlegen (Einstellung lässt sich später ändern). Das schlichte Blatt ist eine Standardseite. Die anderen beiden Seitentypen stehen für interne oder externe <u>Verknüpfungen</u> (Hyperlinks). Klicken Sie das Blatt an. Achtung:Lassen Sie die Maustaste nicht los! Ziehen Sie nun das Symbol an die gewünschte Stelle im Seitenbaum. Sie können direkt einen Namen für die neue Seite eingeben.

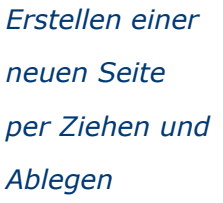

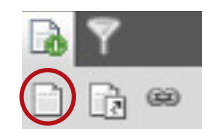

Achtung: Neu erstelle Seiten sind teilweise nicht sichtbar!

### Sichtbarkeit

Hochschule Offenburg University of Applied Sciences Die beiden oben vorgestellten Möglichkeiten führen zwar beide zum selben Ziel, unterscheiden sich jedoch grundsätzlich. Nachdem Sie mit dem Assistenten eine Position gewählt haben, werden Sie direkt zu den Seiteneigenschaften weitergeleitet und können dort die nötigen Einstellungen eintragen. Wenn Sie die Seite per Ziehen und Ablegen erstellt haben, müssen die Seiteneigenschaften manuell aufgerufen werden.

Seiteneigenschaften ausfüllen nachdem eine neue Seite erstellt wurde

### Seiteneigenschaften aufrufen 📝

Auch um die Seiteneigenschaften aufzurufen gibt es zwei Möglichkeiten. Entweder Sie klicken im Seitenbaum auf das Symbol vor dem Seitennamen und wählen die entsprechende Option aus dem Kontextmenü. Alternativ klicken Sie zunächst auf den Seitennamen – die Seite wird im rechten Bereich geöffnet. Nun können Sie das Icon

| 2 | Möglichkeiten |
|---|---------------|
|   |               |

Gliederung der

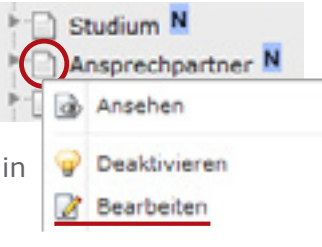

### Seiteneigenschaften bearbeiten

Wie fast alle Elemente in TYPO3 sind die Eigenschaften einer Seite in mehrere **Rubriken** gegliedert.

| Allgemein | Zugriff | Metadaten | Erscheinungsbild | Verhalten | Ressourcen | Erweitert | Optionen |
|-----------|---------|-----------|------------------|-----------|------------|-----------|----------|
|-----------|---------|-----------|------------------|-----------|------------|-----------|----------|

Wir beschäftigen uns zunächst mit den drei wichtigsten: Allgemein, Zugriff und Metadaten. Schauen Sie aber ruhig auch in die anderen Rubriken hinein. Eine ganz neue Seite enthält zunächst eine kleine Warnmeldung, dass ein **Seitentitel** notwendig ist. Dieser Seitentitel ist Pflicht. Wir können einen beliebigen Namen vergeben - z.B. "Testseite". Sie sehen darunter die Felder "Alternativer Navigationstitel" und "Untertitel". Der Navigationstitel kann für das Menü

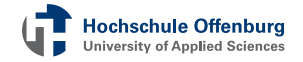

geändert werden. Dies sollten Sie verwenden, wenn der Name der Seite sehr lang ist. Wenn kein Navigationstitel angegeben ist, wird der Seitentitel verwendet. Das Feld Untertitel kann getrost igno-

Allgemeine Seiteneinstellungen

riert werden - es wird im Layout in keinster Weise berücksichtigt. Jeder Seite ist auch ein **Typ** zugeordnet. Einfache Seiten wie hier sind vom Typ "Standard". Bereits beim Erstellen der Seite wurden diese Seitentypen angesprochen. Eine Seite kann beispielsweise

| Allgemein            | Zugriff        | Metadaten | Erscheinungsbild | Verhalten |
|----------------------|----------------|-----------|------------------|-----------|
| Seite<br>Typ         |                |           |                  |           |
| Standar              | đ              |           |                  |           |
| Titel<br>Seitentitel |                |           |                  |           |
| Alternativer N       | avigationstite |           |                  |           |
| Untertitel           |                |           |                  |           |
|                      |                |           |                  |           |

auch als Verweis zu einer anderen Seite (intern oder externe URL) angelegt werden.

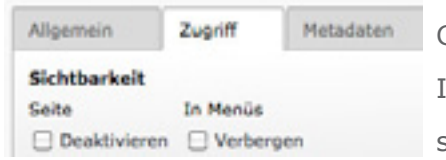

Ganze Seiten (und auch einzelne Inhaltsblöcke einer Seite) lassen sich verbergen. Die Sichtbarkeit

einer neu angelegten Seite ist zunächst deaktiviert. Dies wird im Seitenbaum durch ein rotes Warnschild symbolisiert. Wundern Sie sich also nicht, wenn ihre neue Seite im Frontend zunächst nicht sichtbar ist! In den Seiteneigenschaften finden sich in der zweiten Registerkarte Optionsfelder hierzu. Die ganze Seite lässt sich hier De-/Aktivieren oder auch lediglich in der Navigation unsichtbar schalten. Letzere Funktion ist beispielsweise hilfreich, wenn Sie Inhalte über mehrere Seiten anlegen wollen. Sie können dann auf die Seite 2 verweisen ohne dass jemand diese vorher aufruft.

Im Seitenbaum können Sie übrigens auch direkt auf das Seitensymbol klicken und aus dem Kontextmenü die Glühbirne benutzen, um eine Seite un-/sichtbar zu machen.

Mehr (z.B. Zeitsteuerung) im Kapitel Für fortgeschrittene Benutzer.

Aktivieren oder deaktivieren Sie eine Seite

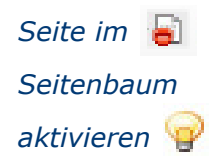

Als dritte relevante Registerkarte sind die Metadaten zu nennen. Diese werden nicht direkt auf der Seite angezeigt und daher gerne vergessen. Die Metadaten sind vor allem für Suchmaschinen wie Google wichtig. Wir weisen an dieser Stelle ausdrücklich auf deren Relevanz hin! Bitte kontrollieren Sie auch bei bestehenden Seiten, ob die Metadaten korrekt eingetragen wurden!

# Seiteninfos für Google und Co

Der obere Block "Zusammenfassung" wird selten ausgelesen und könnte daher vernachlässigt werden. Oftmals wird bei Inhaltsangabe und Beschreibung der gleiche oder zumindest ein ähnlicher Text verwendet. Die Schlagworte (durch Komma getrennt eingegeben) werden bei der Suchmaschine unserer Seite zugeordnet, der Beschreibungstext beim Ergebnis dann entsprechend angezeigt.

|                                            | Zugnitt                          | Metadaten                             | Erscheinungsbild                |
|--------------------------------------------|----------------------------------|---------------------------------------|---------------------------------|
| Zusammenf<br>Inhaltsangab                  | assung                           |                                       |                                 |
| Geben Sie ei<br>Artikelübersi              | ine Zusammen<br>ichten angezeig  | fassung des Inhai<br>pt werden.       | ts an. Sie kann in              |
| Meta-Tags<br>Schlagworte                   |                                  |                                       |                                 |
| Schlagworte                                | , durch, Komm                    | a, getrennt                           |                                 |
|                                            |                                  |                                       |                                 |
| Beschreibung                               | 1                                |                                       |                                 |
| Beschreibung<br>Geben Sie e<br>Suchergebni | ine kurze Besch<br>ssen von Such | hreibung der Seite<br>maschinen angez | e ein. Sie wird in den<br>eigt. |
| Beschreibung<br>Geben Sie e<br>Suchergebni | ine kurze Besch<br>ssen von Such | hreibung der Seite<br>maschinen angez | e ein. Sie wird in den<br>eigt. |

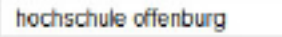

Google

#### Hochschule Offenburg

www.fh-offenburg.de/ Vorstellung der Hochschule mit Informationen zu Studium und Forschung. Die Hochschule hat Standorte in Offenburg und Gengenbach. 4 Google-Bewertungen

Sie können jetzt das Formular mit den Seiteneigenschaften beenden. Nutzen Sie den Button Speichern + Schließen.

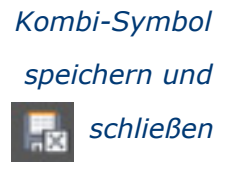

Im nächsten Schritt wollen wir die neue Seite mit Inhalt füllen. Welche Möglichkeiten Sie hierbei (auch über Texte und Bilder hinaus) haben, lesen Sie im folgenden Kapitel.

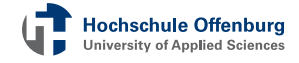

### Inhalte und Seiten verschieben

TYPO3 ist enorm flexibel und so lässt sich die Struktur der Seiten und Inhalte einfach **anpassen**. Sie können von allen Elementen die **Reihenfolge** ändern oder auch die **Zuordnung**, z.B von Inhalten zu Spalten. Sehen wir uns das auf verschiedene Arten einmal an.

Wenn Sie auf das Modul Seite gehen, können Sie die Seiten im Baum beliebig **verschieben**. Wie beim Erstellen einer neuen Seite müssen Sie darauf achten, auf welche Ebene Sie die Seite verschieben. Klicken Sie eine Seite und bewegen Sie diese mit gedrückter Maustaste an eine neue Stelle. Lassen Sie die Maustaste erst los, wenn sich die Seite an der neuen Position befindet. Schauen Sie sich diese Vorgehensweise auch im Video (nächste Seite) an.

Um die Reihenfolge von Elementen auf einer Seite zu ändern, muss die Seite zunächst im Seitenbaum angeklickt werden. Nun sehen Sie im rechten Bereich alle Inhaltsblöcke übereinander aufgelistet. Die Reihenfolge entspricht der Seite im Frontend. Um ein Element zu verschieben bewegen Sie den Mauszeiger über das entsprechende Element. Der graue Balken zeigt nun Icons zum Bearbeiten. Die meisten kennen Sie bereits. Neu sind die beiden Pfeile im rechten Bereich. Damit

können Sie den Block bequem nach Oben oder Unten verschieben.

Um die **Spalte** zu **wechseln** (wenn beispielsweise versehen lich ein Element für die Randspalte in der Hauptspalte erstellt wurde) müssen Sie die Seiteneigenschaften aufrufen und dort in der Registerkarte Allgemein entsprechend die richtige Spalte auswählen (siehe auch Seite 17). Position von Inhalten ändern

Optionsmenü für

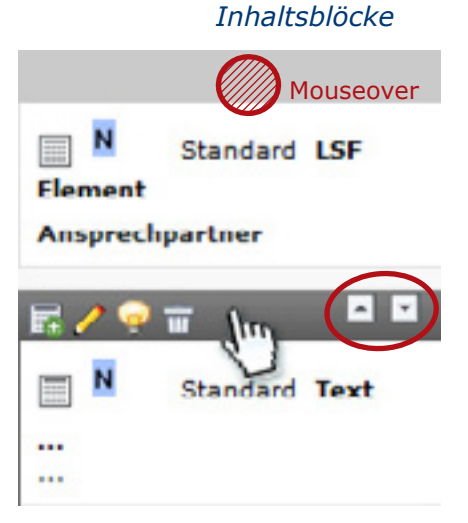

Hochschule Offenburg University of Applied Sciences

| _   | Seitestitel:                    |       |       |      |                 |                | 10ent.1 |
|-----|---------------------------------|-------|-------|------|-----------------|----------------|---------|
| -   | senerater:                      | -     |       |      |                 |                | David.  |
|     | Fakultät Maschinenbey and Verf  | a 0 0 | 10 24 |      |                 |                | 2       |
|     | Rakultat Maschinershau and Verf | B / C | 2034  |      |                 | 0×             |         |
|     | Stedium                         | B / 5 | .0 18 |      |                 | @ <del>X</del> | 1       |
|     | Ansprechpartner                 | B.06  | 20 84 |      |                 | đ¥             |         |
|     | Labore                          | B / 6 | .034  | 000  |                 | - dP 🗙         | 1       |
|     | Forschung & Projekte            | 300   | .0.34 | 000  |                 | 0×             |         |
| 0   | Internationale Programme        | @ / G | 10184 | 190  |                 | @ ¥            |         |
|     | Seiteninhalt (1)                |       |       |      |                 |                |         |
| ō   | Überschrift:                    |       |       |      |                 |                | [401.]  |
|     | [Kein Titel]                    | @ / I | 103   | ō    | <del>``</del> = | 6 ×            |         |
| •   | Domarse (1) 🖬                   |       |       |      |                 |                |         |
| ō   | Domänes                         |       |       |      |                 |                | (not.)  |
|     | multe-offenburg.de              | 1     | 0 73  | ō    | 9°              | 6×             |         |
|     | Template (1) 🗖                  |       |       |      |                 |                |         |
| 100 | Template-Titel:                 |       |       |      |                 |                | [Ref.]  |
| -0  |                                 |       | 0.75  | 1998 | 00              | -51 44         |         |

Inhalt verschieben im Modul Liste (Erweiterte Ansicht aktiv)

Es gibt zum Bearbeiten der Inhalte noch ein zweites interessantes Modul - das Modul Liste. In diesem Modul sehen Sie Seiteninhalte in einer Tabelle. Spannend wird das Ganze jedoch erst über die erweiterte Ansicht. Setzen Sie das entsprechende Häkchen am Seitenfuß. In der erweiterten Ansicht sehen Sie beispielsweise auch die Pfeile um einen Datensatz zu verschieben. Sie können Elemente auch kopieren, beispielsweise um zwei einzelne Einträge daraus zu machen. Oder aber Sie können ein Element ausschneiden und es an einer anderen Stelle (und auch auf einer anderen Seite im Seitenbaum) wieder einfügen. Versuchen Sie die Funktionen ruhig einmal live aus und überprüfen Sie das Ergebnis im Frontend.

Achten Sie immer darauf, in welchem Modul Sie gerade arbeiten. Das Modul Seite zeigt Ihnen die Seiteninhalte, das Modul Liste dagegen zeigt alle Datensätze innerhalb dieser Seite, die also der Seite zugeordnet sind. Das können Inhaltselemente sein, Unterseiten, aber auch Benutzer oder Nachrichten sein. Übrigens: Wenn Sie das Modul wechseln (z.B. von Liste auf Seite) bleibt die Position im Seitenbaum erhalten, Sie arbeiten also weiter auf der selben Seite.

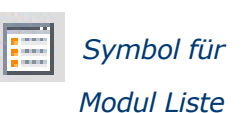

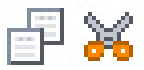

Kopieren und ausschneiden (Mouseover für Detailinfos)

### **Neue Inhalte erstellen**

TYPO3 bietet verschiedene Wege um neue Inhalte anzulegen. Dabei sollte man sich bewusst machen, wie TYPO3 Inhalte organisiert. TYPO3 hat eine strickte Sicht auf Seiten, d.h. alle Inhalte sind bestimmten Seiten zugeordnet. Die Inhalte selbst sind sogenannte Inhaltselemente, wie zum Beispiel vom Typ Text. Sie sehen in der Seitenansicht um welche Art Inhaltselement es sich handelt. Auf Seiten sind diese Inhalte dann jeweils den Spalten zugeordnet, welche der Darstellung von Inhalten dienen. Also: Wenn Sie einen neuen Inhalt anlegen müssen Sie sich entscheiden, auf welcher Seite und dort in welcher Spalte der neue <u>Inhalt</u> auftauchen soll.

Zuordnung nach Ort und Typ

# Das Symbol um ein neues Inhaltselement anzulegen finden Sie zum

General Nanagement
 General Nanagement
 General Nanagement

... über das Modul "Seite"

einen direkt an der entsprechenden **Spalte** und zum anderen oben in der **Taskleiste**. Letzteres gilt, wie alles in der Taskleiste, für die komplette Seite. Wenn Sie hier drauf klicken, erhalten Sie eine zweigeteilte Wahl. Zuerst einmal wählen Sie den Typ des Inhaltsele-

| ТҮРОЗ 💔 |                                                                                                    | <b>A</b> (     | User (knotser) Verlassen                                                                                                    | • 6 En                                                                                                    | chapet angel to  |
|---------|----------------------------------------------------------------------------------------------------|----------------|----------------------------------------------------------------------------------------------------|----------------------------------------------------------------------------------------------------|------------------|
|         | 🖬 🕇 👘 🗧                                                                                                    |                |                                                                                                    |                                                                                                    | <b>1</b>         |
| WEB     | 0.0 =                                                                                                    | Colores 💌      |                                                                                                    | Phade 😵                                                                                                    | Hochschule Offen |
| 2 Seite | V Hochschule Offenburg                                                                                                    | 📰 Page Content |                                                                                                    | •                                                                                                    |                  |
|         | Greet M     Testbereich      Pariticenanovia N     @ Farititet Maschinenbau und     Pakuttit Maschinenbau und     Pakuttit Maschinenbau und     Pakuttit Maschinenbau u     Pakuttit Maschinenbau u     Pakuttit Maschinenbau u     Pakuttit Maschinenbau u     Pakuttit Maschinenbau u     Pakuttit Maschinenbau u     Pakuttit Maschinenbau u     Pakuttit Derividenvitscheft     Pakuttit Beinstenvitscheft     Pakuttit Maschinenbeik und     Pakuttit Maschinenbeik und | 的 Nevispalte   | Construction of the second second sec | Constant Repairs<br>Consult Text &<br>Excepts<br>Acceptor<br>Acceptor<br>Acc | P. Boxen         |

Das Symbol zum Erstellen eines neuen Inhaltelements

Cafeolt Text &

ments (Normaler Text, Text mit Bild, etc.), darunter finden Sie dann die Wahl der **Position**, wobei Sie wählen können, in welcher Spalte das Element eingefügt werden soll (hierfür kleines Pfeilsymbol klicken). Das neue Inhaltselement taucht dann unterhalb des letzten Inhaltselements der jeweiligen Spalte auf. Sie können jedoch auch direkt in der Spalte das Symbol klicken um ein neues Inhalts-

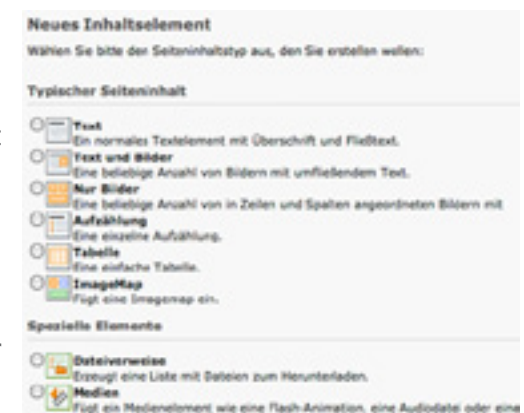

element anzulegen. Beim darauf Klicken bekommen Sie wieder die eben beschriebene Wahl. Wenn Sie dann die Prozedur vollziehen, wird das Inhaltselement an den Anfang der Spalte platziert. Natürlich können Sie die Reihenfolge nachträglich noch ändern, jedoch

Der Assistent zum Erstellen eines neuen Inhaltelements

ist diese erst einmal durch den Klick auf das jeweilige Symbol festgelegt.

Das selbe Symbol gibt es auch innerhalb des Inhalts-

| Vählen Sie nun die I | Position aus, an der das El              | ement auf der Seite posit | ioniert werden soll |
|----------------------|------------------------------------------|---------------------------|---------------------|
| Navispalte           | Hauptinhaltsbereich                      | rechte Spalte             | Boxen               |
|                      | [Kein Titel]                             | Ansprechpartner           |                     |
|                      | 1.1.1.1.1.1.1.1.1.1.1.1.1.1.1.1.1.1.1.1. | Projekthomepage           |                     |

elements - dies bedeutet, dass Sie den Datensatz bzw. das Inhaltselement, welches Sie zunächst einfügen, nach dem bestehenden und vor dem nächsten einfügen.

### ... über das Modul "Liste"

Einen neuen Inhalt legen Sie in TYPO3 meistens über das Modul Seite (siehe oben) an - das geht schnell und einfach. Es ist jedoch ebenso möglich einen neuen Inhalt über das Modul Liste anzulegen. Gehen Sie hierzu auf die Liste und wählen Sie die Seite, auf der Sie ein neues Inhaltselement anlegen möchten. Nun sehen Sie zunächst die bereits existierenden Seiteninhalte. Wieder steht Ihnen das Icon zum Hinzufügen von neuen Inhaltselementen an verschiedenen Stellen zur Verfügung. Schauen Sie hierzu bitte das Bild auf der folgenden Seite an. Es ist wichtig, sich die unterschiedlichen Möglichkeiten bewusst zu

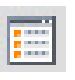

### Icon Modul Liste

Hochschule Offenburg University of Applied Sciences machen. Probieren Sie ruhig beide Varianten aus und vergleichen Sie diese auch mit dem Modul Seite. Das Symbol in der Taskleiste (A) gilt für die ganze Seite und startet einen Assistenten. Es wird eine Ansicht geöffnet, welche nicht nur Inhaltseleme zur Auswahl bereit stellt, sodern zusätzlich auch andere Datensätze anbietet. Der Hintergrund ist folgender: Die Liste verwaltet alle Arten von Daten in TYPO3. Dazu gehören auch Benutzer- und Systemdaten, News-, Seiten- und natürlich auch die Inhaltselemente. Letztere sind uns aus dem Modul Seite bekannt. Der entsprechende Punkt steht an zweiter Stelle in der Liste, unterhalb von den Seiten. Sie haben die Möglichkeit entweder direkt mit Seiteninhalt zu starten (Sie erinnern sich, es wird zunächst ein Inhalt vom Typ Text angelegt – Sie können diesen Typ über das Drop-down Menü wechseln) oder Sie wählen wiederum den Assistenten.

Erstellen eines neuen Inhaltelements im Modul Liste

| 🖬 (🖬) 🗈 🖻 🐘 🤗           |           |               |           |                           |
|-------------------------|-----------|---------------|-----------|---------------------------|
|                         |           |               |           |                           |
| <b>A</b>                |           |               |           |                           |
| ▼ Seiteninhalt (3) ●    |           |               | _         |                           |
| 0berschrift:            |           | <u>^</u>      |           | [Ref.]                    |
| [Kein Titel]            | d / 🛱 🛛 🔁 | 13 I 🖓 🕆      | N         | d' 😽                      |
| Ansprechpartner         | 0/30      |               | N         | d 🖌                       |
| Projekthomepage         | 0/303     | 30 98         | N         | d 🔀                       |
| Erweiterte Ansicht      | /         | Neuen Datensa | tz nach d | iesem Datensatz erstellen |
| Zwischenablage anzeigen | в         |               |           |                           |

In der Listenansicht sind alle Inhalte entsprechend Ihrer Gattung (hier im Beispiel drei Elemente vom Typ Seiteninhalt) sortiert. Die zweite Möglichkeit (B) bezieht sich konkret auf ein Inhaltselement einer dieser Gattungen. Auf den meisten Seiten finden Sie Inhaltselemente der Gattungen **Seiteninhalt** und **Alternative Seitensprache**. Da sie beim Aufruf quasi schon die Gattung festlegen, wird kein Assistent gestartet, sondern

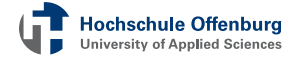

direkt das Formular für das entsprechende Inhaltselemnt aufgerufen. Dort tragen Sie die Daten ein und **speichern**. Erst dann wird das Element erstellt. Achtung: Sie müssen eine Spalte (Column) für das Element festlegen. Es taucht dann oben auf der Seite auf.

Es existiert noch eine Möglichkeit, um Seiteninhalte nach Schema B anzulegen – nämlich direkt bei den jeweiligen Datensätzen. Hierfür muss der Haken bei Erweiterte Ansicht gesetzt sein. Der neue Inhalt wird dann jeweils unterhalb des gewählten Vorgängers angelegt (Achten Sie auch hierbei auf die Spalte). Zur einfachen Steuerung, wo das Inhaltselement platziert werden soll, verwenden Sie am Besten den Assistenten (A). Hier können Sie zunächst den Typ und dann die Position bestimmen, an welche der neue Datensatz gelangen soll.

Die Position eines Inhaltselements kann jederzeit geändert werden. Benutzen Sie hierfür entweder in der Liste die **beiden Pfeilen** zum Ändern der Reihenfolge oder bearbeiten Sie das Element mit dem Stift zum Ändern der Spalte (siehe auch <u>Grafik Seite 13</u>).

Zusammenfassung: Um im Modul Liste eine Auswahl aller Inhalte zu erhalten verwenden Sie das Symbol in der Taskleiste (A). Dabei wird der Assistent für Inhaltselemente aufgerufen. Schneller hingegen ist der direkte Weg (B) wie im Bild auf der vorherigen Seite gezeigt. Wählen Sie den am Besten geeigneten Weg

Position nach anderem Element

Änderungen bei der Position T mit Hilfe von Pfeilen und Stift-Symbol

### TYPO3 | Modul Datei

### **Die Dateiliste**

Bei der Dateiliste handelt es sich um ein separates Modul in der Rubrik Datei. Sie finden das Symbol am linken Bidschirmrand unter der Rubrik Web. Wie in den Modulen Seite und Liste öffnet sich in der zweiten Spalte eine **Baumstruktur**. Hier sind jedoch keine Seiten aufgelistet, sondern Dateiordner. Unter Umständen müssen Ihnen erst entsprechende Rechte eingeräumt werden, damit Sie alle relevanten Ordner sehen können. In einem Ordner sind beispielsweise Bilder hinterlegt. Wenn Sie einen Ordner vermissen, wenden Sie sich bitte an das <u>Informationszentrum</u>.

Die wichtigste Funktion ist das Hochladen von neuen Dateien. Wählen Sie dafür den gewünschten Zielordner aus und klicken Sie auf

das Symol mit dem kleinen grünen Pfeil. Es öffnet sich ein Pop-Up-Fenster. Hier klicken Sie erneut auf das Symbol. Nun können Sie eine oder (durch Drücken der **Strg-Taste** auf der Tastatur) auch mehrere Dateien auswählen.

| Die weiteren Symbole beziehen sich auf Informationen und          |
|-------------------------------------------------------------------|
| Operationen der Dateien. Um eine oder mehrere Dateien zu          |
| verschieben wählen Sie Kopieren oder Ausschneiden. Nun er-        |
| scheint ein neues Symbol. Damit können Sie die Datei(en) an einer |
| beliebigen Stelle neu platzieren.                                 |

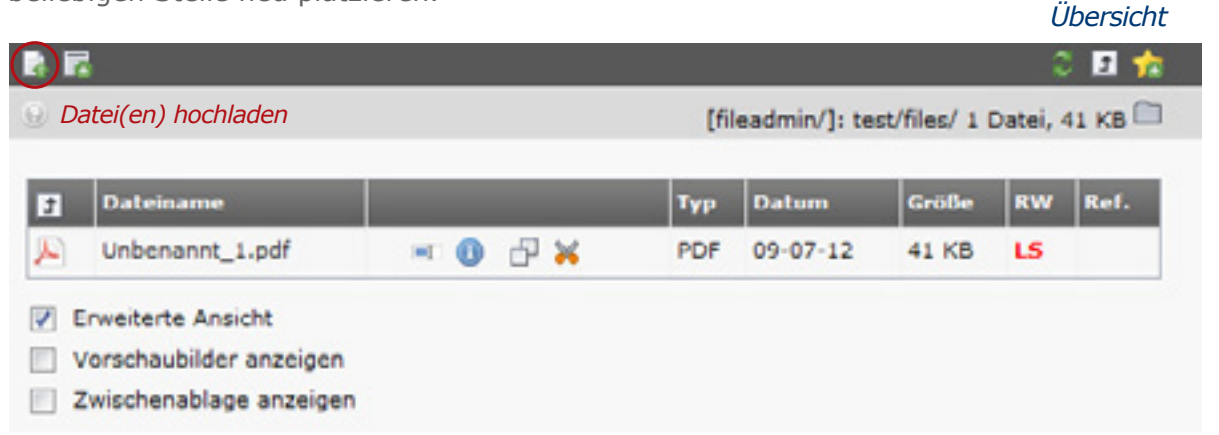

**Hochladen von Dateien** 

Dateien auswählen

MB hochgeladen werden.

Vorhandene Dateien überschreiben

Symbol Dateiliste

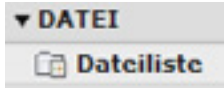

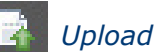

Alle Übertragungen abbrechen

自 🔏

Es können Dateien bis zu einer Größe von 97.890625

×

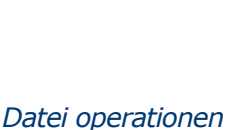

### **TYPO3 | Inhaltselemente**

### Inhaltselemente

Wenn Sie den <u>Assistenten starten</u> (siehe auch Seite 22), erhalten Sie eine Übersicht der möglichen Inhaltselemente. Zusätzlich existieren weitere Typen, die nicht in der Liste auftauchen. Es wurden und werden auch neue Applikationen entwickeln, die wiederum neue Möglichkeiten mit sich bringen. An dieser Stelle stellen wir Ihnen die häufigsten Typen für Inhaltselemte vor.

### Text

Das einfachste und sicherlich am häufigsten verwendete Inhaltselement ist das Textelement. Sie finden es in der Liste, wenn Sie neue Inhaltselemente hinzufügen, ganz oben. Wie bei fast allen Elementen haben Sie die Möglichkeit einen Titel / eine Überschrift zu vergeben. Bitte nutzen Sie dieses wichtige Feld! Im Register Text finden Sie den sogenannten Rich-Text-Editor (Abgekürzt RTE). Dieser hilft Ihnen Fließtexte, wie Sie es beispielsweise von Microsoft Word gewohnt sind, einzugeben. Dieser Editor erlaubt es, die verschie-

(fett, kursiv), Absätze, Größe des Textes, Ausrichtung, aber auch Bilder und Links einfügen. Für Bilder nutzen Sie jedoch bitte das nachfolgend beschriebene Inhaltselement. Es gibt die Möglichkeit den Rich-Text-Editor abzuschalten, wobei Sie dann jedoch selbst zuständig sind Auszeichnungen zu setzen. Dies kann mit Hilfe von HTML-Befehlen bewerkstelligt werden.

denen Formatierungen wie beispielsweise Auszeichnungsformen

 Fext

 Biockstil:
 Kein Biockstil

 Textstil:
 Kein Textstil

 Biockstil:
 Kein Textstil

 Keine Sprache
 ✓

 Ai Ω
 Ai ♀

 Ai Ω
 Ai ♀

 Ai Ω
 Ai ♀

 Ai □
 Ai ♀

 Ai □
 Ai ♀

 Ai □
 Ai ♀

Zeichnen Sie Absätze und Überschriften entsprechend aus

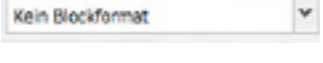

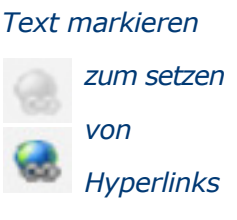

Der Rich-Text-Editor

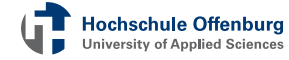

### **Text mit Bild**

Wichtig ist natürlich auch die Darstellung von Bildern. Diese geben der Webseite Farbe und Leben. Dementsprechend gibt es Inhaltselemente, die sich speziell um Bilder kümmern. Wenn Sie dazu bei der Datensatzanlage das Inhaltselement **Text mit Bild** auswählen, haben Sie die Möglichkeit im Text-Register einen Text zu verfassen und im Register Bild die dazugehörigen Medien einzubinden. Zum **Auswählen/Einfügen** der Bilder gibt es zwei Optionen: Über das Icon (A) die Bilder aus Ihren bereits vorhandenen Dateien auszuwählen. Dies öffnet die **Dateiliste**, wo Sie Bilder verwalten können (An dieser Stelle gehen wir davon aus, dass das Bild bereits auf dem Server vorhanden ist - mehr zur Dateiverwaltung lesen Sie auf <u>Seite 26</u>). Die zweite Möglichkeit führt über das **Durchsuchen-Icon** (B) um Bilder direkt von Ihrem Rechner zu laden. Schauen wir uns Möglichkeit (A) näher an: Wenn Sie auf das Symbol klicken, öffnet sich daraufhin der sogenannte

| Allgemein              | Bilder         | Erscheinungsbild        | Zugriff        | Erweitert               |          |                |
|------------------------|----------------|-------------------------|----------------|-------------------------|----------|----------------|
| Bilder und B<br>Bilder | eschriftung    | en                      |                | Beschriftungen (eine pr | o Zeile) |                |
| -                      |                |                         |                |                         |          | Auswählen von  |
|                        |                |                         |                |                         |          | Bild-Dateien   |
| GIF JPG JPEG TIF       | TIFF BMP PCX T | GA PNG POF AL EPS       | chsuchen)      | ←B                      |          |                |
| Verhalten              |                |                         |                |                         |          |                |
| Bei Klick              | Verweis (mit   | Kommata getrennt, ein l | Link pro Bild) | 1                       |          | Vergrößeren    |
|                        |                |                         |                | *                       |          | oder Hyperlink |
| Barrierefreit          | veit           |                         | -              |                         |          |                |
| Alternative Te         | ote (einer pr  | o Zele)                 | Titel (einer   | pro Zele)               |          | Unbedingt      |
| -                      |                |                         |                |                         | 10       | mit ausfüllen: |
| Langbeschreit          | bung URLs (e   | ine pro Zeile)          |                |                         |          | mit ausrunen.  |
|                        |                |                         |                |                         |          | META-Daten     |
|                        |                |                         |                |                         |          | für Bilder     |

Inhaltselement speziell für Bilder

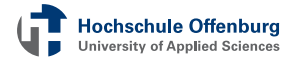

TYPO3-Elementbrowser, mit dessen Hilfe Sie Dateien auswählen können. Klicken Sie dazu einfach auf das Plus-Symbol und Sie sehen

Auswahl umkehren

Auswahl importieren

IMG\_0825.jpg

🖾 📾 cobermann.jpg 🕁 🛐 Info

# Bild-Dateien auswählen

\*

×

Bild-Dateien auf

obermann.jpg

+ 🚺 Info

in der Liste direkt die Datei, die Sie gerade hinzugefügt haben. Wenn Sie keine weiteren Dateien (wieder über das Plus-Symbol) hinzufügen möchten, schließen Sie das Fenster.

Ein gesetztes Häkchen bei Verhalten bewirkt, dass Bilder durch Anklicken vergrößert angezeigt werden können. Im Feld daneben können (durch Komma/Zeile getrennt) Links hinterlegt werden. Erstere Funktion wird dadurch ersetzt. Bitte füllen Sie auch die Felder mit den META-Daten für die Barrierefreiheit der Bilder aus.

**Ttest** 

In der nächsten Registerkarte **Erscheinungsbild** können Sie die Position wählen, an der sich das Bild befinden soll. Sie können auch die Bildmaße angeben und somit das Bild bearbeiten. TYPO3 übernimmt die Skalierung und verändert die Größe des Bildes (kann Qualitätseinbußen nach sich ziehen). Im Idealfall wird dies vorher jedoch

in einem Bildbearbeitungsprogramm erledigt, wobei dann die Skalierung in TYPO3 unberührt bleibt. Die Felder für die Korrektur der Abstände werden in der Regel nicht benötigt. Versuchen Sie ruhig auch verschiedene Arten der Anordnung aus und schauen Sie in anderen Bereichen der Webseite, wie Kollegen/ -innen die Bilder eingesetzt haben. Die Marketingabteilung stellt eine vielzahl von hochwertigen Bildern bereit. Sollte

 Layout des Inhaltselements

 Layout des Inhaltselements

 Layout Oberer Abstand Unterer Abstand Einrückung und Rahmen

 Standard I

 Standard I

 Bildeinstellungen

 Breite (Pixel)

 Höhe (Pixel)

 Rahmen

 Aktiviert

 Qualität und Typ

 Bildeusrichtung

 Position und Ausrichtung

 Anzahl an Spalten

 Im Text rechts

 Im Text rechts

 Im Text rechts

 Im Text rechts

 Im Text rechts

 Im Text rechts

 Im Text rechts

 Im Text rechts

 Im Text rechts

 Im Text rechts

 Im Text rechts

 Im Text rechts

 Im Text rechts

 Im Text rechts

 Im Text rechts

 Im Text rechts

 Im Text rechts

 Im Text rechts

 Im Text rechts

 Im Text rechts

 Im Text rechts

 Im Text rechts

 Im Text rechts

 Im Text rechts

 Im Text rechts

 Im Text rechts

 </tbody

beim Platzieren der Bilder hierbei etwas nicht richtig funktionieren, halten Sie bitte Rücksprache mit dem Informationszentrum. Vergessen Sie zum Schluss nicht die Änderungen zu speichern!

Hochschule Offenburg University of Applied Sciences

| Sie auch die Felder mit den Server laden                                                |                           |                  |             |            |  |  |
|-----------------------------------------------------------------------------------------|---------------------------|------------------|-------------|------------|--|--|
| r Bilder aus.                                                                           |                           |                  |             |            |  |  |
| sbild können Sie die Posi-                                                              |                           |                  |             |            |  |  |
| soll. Sie                                                                               | soll. Sie können auch die |                  |             |            |  |  |
| beiten. T                                                                               | YPO3 ül                   | bernimmt         |             |            |  |  |
| s Bildes                                                                                | (kann (                   | Qualitäts-       | Registe     | erkarte    |  |  |
| wird die                                                                                | s vorh                    | er jedoch        | Ersche      | inungsbild |  |  |
| ligemein                                                                                | Bilder                    | Erscheinungsbild | Zugriff     | Erweitert  |  |  |
| ayout des Inhaltselements<br>ayout Oberer Abstand Unterer Abstand Einrückung und Rahmen |                           |                  |             |            |  |  |
| Standard I                                                                              | en                        |                  | Standardfri | sme 💽      |  |  |
| reite (Pixel)                                                                           | tohe (Pixel)              | Rahmen           |             |            |  |  |

### **Bilder ohne Text**

Wenn Sie nur Bilder ohne Textinhalte verwenden möchten, ist das Bildinhaltselement das richtige für Sie. Dazu legen Sie erst einen neuen Datensatz vom Typ Nur Bilder an. Eine Überschrift vergeben Sie trotzdem, beziehungsweise können Sie trotzdem vergeben. Daraufhin wechseln Sie in den Reiter Medien. Dieser enthält alle Funktionalitäten um Bilder hinzuzufügen. Das Hinzufügen erfolgt genauso wie bei "Text mit Bild" (siehe oben) nur, dass eben der Textteil fehlt. Sie können die Bilder mit Hilfe des Dateibrowsers oder direkt von Ihrem Laufwerk hinzufügen. Sie können durch weitere Optionen verschiedene Parameter wählen, wie beispielsweise in wie vielen Spalten die Bilder angezeigt werden sollten. Vorausgesetzt natürlich, dass Sie mehrere Bilder ausgewählt haben. Um Bilder qualitativ hochwertig auszugeben, sollten Sie darauf achten, dass Sie diese in entsprechender Größe hoch laden. Falls Sie Bildunterschriften anlegen möchten, können Sie dies in dem dafür vorgesehenen Feld tun. Durch einen Absatz (neue Zeile) können Sie mehrere Bildunterschriften für die einzelnen Bilder erzeugen.

Sie können mit den Inhaltselementen für Bilder ganze Bilderstrecken erstellen (mit Funktionen für Links und vergrößerung)

# Bilder ohne und mit Text

Campus Offenburg Gebäude A - D Badstraße 24 77652 Offenburg Telefon: 0781 / 205-0 Telefax: 0781 / 205-214

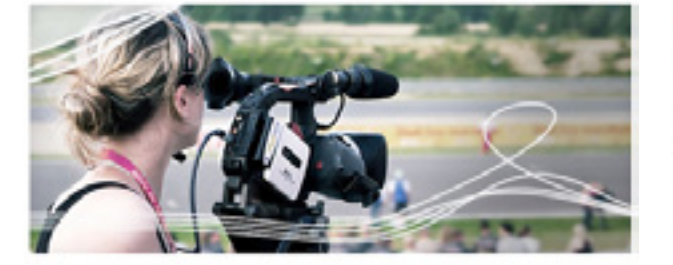

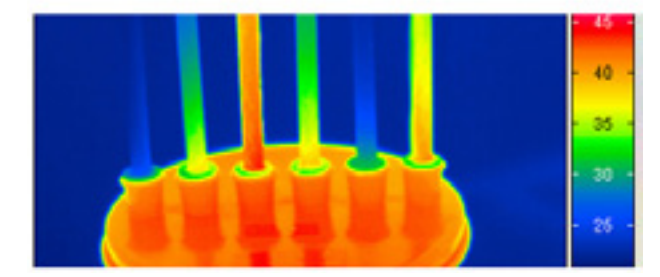

#### Campus Offenburg

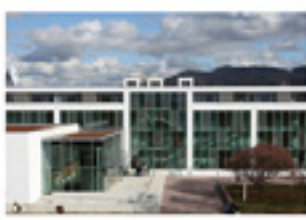

Campus Gengenbach

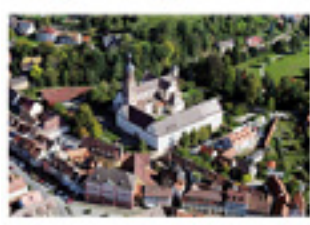

Campus Gengenbach Klosterstraße 14 77723 Gengenbach Telefon: 07803 / 9698-0 Telefax: 07803 / 9698-4449

Im Beispiel links könnten noch Bildunterschriften hinzugefügt werden.

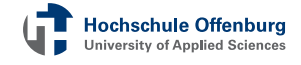

### ImageMap

Eine spezielles Feature für Bilder stellt das Element ImageMap dar. Damit können Sie **Bereiche** eines Bildes **markieren** und verlinken. Mit einer ImageMap lässt sich beispielsweise ein alternatives Menü erstellen oder Sie können Personen auf einem Bild

markieren. Die meisten Felder kennen Sie bereits vom Bildelement. Die eigentliche Funktion verbirgt sich hinter einem unscheinbaren Symbol neben der Vorschau des Bildes. Wählen

Sie zunächst ein Bild aus. Achtung: Es kann nur ein einzelnes Bild ausgewählt werden. Speichern Sie die Seite ab. Nun können Sie Rechtecke (Rect-Area), Kreise (Circ-Area), und sogar Vielecke (Poly-Area) über dem Bild erstellen. Diese sind unsichtbar. Der Titel erscheint, wenn man die Maus darüber bewegt. Sie können zum Bild agf. ein seperates und erklärendes Textelement erstellen. Neue ImageMap

**ImageMap** Fügt eine Imagemap ein.

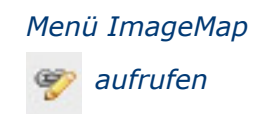

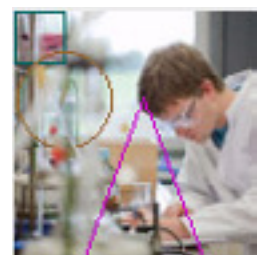

Die drei verschiedenen ImageMap Elemente in der Vorschau

# Überschrift

- Punkt 1 Fertige Liste
- Punkt 2 im Frontend
- Punkt 3 (Layout M+I)

### Aufzählungen und Listen

Listen bilden eine gute Möglichkeit um eine Website zu strukturieren und den Inhalt klar darzustellen. Die einfachste Art Listen einzusetzen ist im <u>Inhaltselement Text</u> bereits implementiert. Dort können Sie per Rich-Text-Editor entsprechend eine Liste einfügen.

Listenfunktionen im Rich-Text

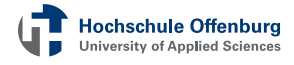

Text:

Spalte 1 | Spalte 2 | Spalte 3 Inhalt 1.1 | Inhalt 2.1 | Inhalt 3.1 Inhalt 1.2 | Inhalt 2.2 | Inhalt 3.2

Tabellen sind auf Webseiten eine gute Möglichkeit um Daten Dementsprechend ist es strukturieren. wichtig diezu se auch in TYPO3 zur Verfügung zu stellen. Wenn Sie wieder einen neuen Datensatz anlegen, finden Sie den Punkt Tabelle. Diesem können Sie natürlich auch wieder eine Überschrift geben. Im Reiter Tabelle können Sie diese dann formatieren. Den Inhalt geben Sie hierzu in das **Textfeld** ein. Dies ist leider nicht sehr komfortabel. Zunächst müssen Sie die Spalten benennen. Jede Spalte wird zur nächsten durch eine vertikale Linie (Auf das Tastatur neben Y) von einander getrennt. Ein solches Eingabeschema gilt auch für die Zeilen. Eine neue Zeile wird mit einem Zeilenumbruch (Enter) begonnen. Wenn Sie Ihre Tabelle speichern, erhalten Sie eine weitere Bear-

| ere Bear-  | Beispiel   |            |
|------------|------------|------------|
| Spalte 1   | Spalte 2   | Spalte 3   |
| Inhalt 1.1 | Inhalt 2.1 | Inhalt 3.1 |
| Inhalt 1.2 | Inhalt 2.2 | Inhalt 3.2 |

Alt Gr

beitungsmöglichkeit: Sie können nun auch über einen Assistenten die Tabelle aufbauen. Die Schaltfläche hierfür erscheint neben dem Texteingabefeld auf. Dieser Assistent macht das Anlegen einer Tabelle deutlich komfortabler. Sie können Spalten / Zeilen hinzufügen, entfernen oder auch die Positionen verschieben. Mit der ersten Eingabe legen Sie die Begrenzungen fest - stellen Sie beim Arbeiten mit dem Assistenten die Begrenzung am besten auf Auto. Wenn Sie Beispielsweise eine Kopfzeile auswählen, sind diese Elemente hervorgehoben und zentriert. Füllen Sie auch hier die Felder für Barrierefreiheit (META-Angaben) aus.

|               | 2-64       | 4=>+       | 4 - +      |  |
|---------------|------------|------------|------------|--|
| ▲ <b>₩+</b> + | Inhalt 1.2 | Inhalt 2.2 | Inhalt 3.2 |  |
| ▲==+          | Inhalt 1.1 | Inhalt 2.1 | Inhalt 3.1 |  |
| t <b>⊡</b> ▼+ | Spalte 1   | Spalte 2   | Spalte 3   |  |

### Symbol für den

Tastenkombination

für Trennzeichen

+ | <

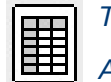

Tabellen Assistent

# Tabellen Assistent

### Media

Die Integration von Sound, Videos und Animation ist heute fester Bestandteil des World Wide Webs. In TYPO3 haben wir eine Erweiterung eingebunden, welche Ihnen die Möglichkeit bietet, verschiedene Medien abzuspielen. Mit dem Inhaltselement Media können Sie diese hinzufügen. Die Erweiterung ist für die Dateiformate Flashvideo (flv) und MP3 optimiert. Es werden jedoch auch weitere Dateiformate unterstützt. Im Gegensatz zu den Dateilisten können Sie nicht direkt eine Datei hochladen, sondern lediglich auf bestehende Dateien verweisen. Wie Sie Dateien hinzufügen, lernen Sie im Kapitel <u>Dateiliste</u>. Im Reiter Medien können Sie alle wichtigen Angaben vornehmen. Unter Verhalten haben Sie die Möglichkeit einen Alternativtext anzulegen, der angezeigt wird, wenn die Datei nicht abgespielt werden kann. Zum Beispiel: Bitte laden Sie den Flashplayer von Adobe herunter.

# Wiedergabe von Audiodateien

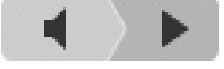

| Allgemein                   | Medien           | Erscheinungsbild | Zugriff | Verhalten |   |
|-----------------------------|------------------|------------------|---------|-----------|---|
| Medienoptic                 | inen             |                  |         |           |   |
| Relativer Pfa               | d oder URL       |                  |         |           |   |
|                             |                  |                  |         |           | 9 |
| Spieler benu<br>Ø Aktiviert | ıtzen (nur für S | hockwave Flash)  |         |           |   |
| Medientyp<br>Video 💌        |                  |                  |         |           |   |
| Breite Mediu<br>640px       | m                |                  |         |           |   |
| Höhe Mediun<br>480px        | n                |                  |         |           |   |
| Darstellungs                | typ              |                  |         |           |   |
| Auto                        |                  |                  |         |           |   |
| Zusätzlich<br>Alle un       | e Parameter      |                  |         |           |   |
|                             |                  |                  |         |           |   |

Registerkarte

*PopUp-Fenster zur Auswahl von Dateien* 

Angabe in Pixel Achtung: Seitenverhältnis muss erhalten bleiben

### **TYPO3 | Für fortgeschrittene Benutzer**

Wenn Sie bereits eigene Seiten und Inhaltselemente angelegt haben, kann man Sie als fortgeschrittenen Benutzer bezeichnen. Herzlichen Glückwunsch. Sie haben eines der renomiertesten Content-Management-System erlernt. Jetzt, wo Sie mit den Basisfunktionen vertraut sind, wollen Sie vielleicht noch den ein oder anderen weiterführenden Kniff kennen lernen. In diesem Kapitel stellen wir Ihnen solche vor und vertiefen die gelernten Basics.

TYPO3 für fortgeschrittene Benutzer

### Schnelleingabe

Mit der Schnelleingabe, zu finden im oberen Bereich im Bearbeitungsfenster, können Sie direkt Inhalte bearbeiten. Sie sehen dazu eine zweite Auswahlliste, welche zeigt, welche Elemente vorhanden sind und bearbeitet werden können. Das können die Seiteneigenschaften sein und das können die Inhalte aus den einzelnen Spalten sein. In der Schnellansicht wird der Inhalt nicht in einem Formular mit Registern oder Reitern, wie bisher gewohnt, angezeigt, sondern **alle Felder untereinander**. So ist es möglich alles kompakt zu bearbeiten - Überschrift und Text auf einem Level. Falls Sie mehrere Inhaltselemente auf einer Seite haben, können Sie das gewünschte auswählen und springen somit eine Ebene tiefer in die Seite.

Zum Schließen der Ebene, in der Sie sich gerade befinden, betätigen Sie das Kreuz (links oben im Bearbeitungsfenster) und Sie kehren wieder auf die darüber liegende Ebene zurück. Sie können natürlich auch wieder die An-

sicht wechseln, falls Ihnen diese Möglichkeit zu wirr sein sollte. Wenn Sie mit der Darstellung der Schnelleingabe gut zurecht kommen, ist die Pflege von Inhalten auf diese Weise sehr schnell möglich. Auswahlfeld für versch. Ansichten

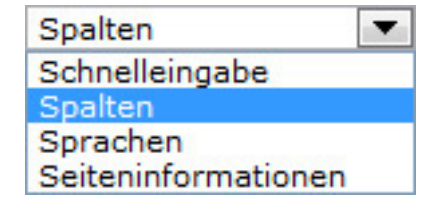

Hochschule Offenburg University of Applied Sciences

### Aufzählungsformatierung im Editor

Um eine Aufzählung zu erstellen geben Sie zuerst die einzelnen Punkte durch Enter getrennt an, die Sie aufzählen möchten. Wenn Sie nun diese Punkte wieder markieren, sehen Sie im oberen Teil des RTE, dass die Nummerierungssymbole nun farbig anstatt grau dargestellt werden und Sie sie somit verwenden können. Durch die verschiedenen Möglichkeiten können Sie verschiedene Nummerierungsarten vornehmen. Wenn Sie unter diese Punkte wiederum Unterpunkte setzen wollen, gehen Sie mit dem Cursor an das Ende des Punktes, unter den Sie eine Unternummerierung vornehmen möchten, und drücken Sie die Enter-Taste. Es wird zuerst ein neuer Punkt aufgemacht, was jedoch nicht gewollt ist. Deshalb müssen Sie das Icon Einzug vergrößern (ganz rechts) wählen. Sie sehen, dass sich dann dieser Punkt - als Unterpunkt des oberen Punktes verändert - eingerückt wird. Falls Sie mehrere Unterpunkte in einer komplexen Struktur haben möchten, betätigen Sie den Einzug erweitern-Icon einfach noch einmal. Wenn Sie die Eingliederung einzelner Unterpunkte nicht mehr wünschen, markieren Sie diese und klicken auf das Einzug verkleinern, also rückwärts. TYPO3 organisiert für Sie automatisch wieder die richtige Zählweise.

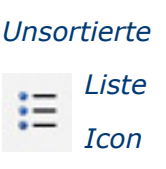

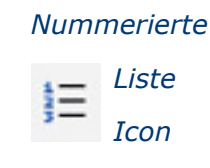

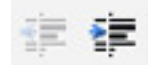

Beispiele

Vergrößern bzw. verkleinern des Einzugs

### 1. Punkt 1

- a. Unterpunkt
- 2. Punkt 2
- Punkt 3

Nummerierte (links) und unsortierte (rechts) Liste im Layout M+I

- Punkl 1
  - Unterpunkt
- Punkt 2
- Punkt 3

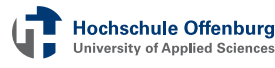

### Links einfügen im Editor

Hyperlinks werden im RTE gesetzt. Sie können prinzipiell jedes Zeichen in Ihren Texten verlinken. Hierzu müssen Sie zunächst einen Textabschnitt markieren. Im oberen Bereich finden Sie das Icon Link einfügen (Weltkugel-Kette-Symbol) - klicken Sie hierauf. Dieses Symbol können Sie nur anwählen, wenn Sie einen Textbereich markiert haben! Es öffnet sich ein separates Fenster, in dem Sie verschiedene Auswahlmöglichkeiten haben. Zum Beispiel was für eine Verlinkung gewünscht ist und wohin die Verlinkung gehen soll. Sie sehen hier vier verschiedene Register:

Im Register Seite ist der Seitenbaum abgebildet. Für interne Verlinkungen klicken Sie im Baum einfach die Seite an, auf die der Link verweisen soll. Das Fenster schließt sich und sobald Sie die Markierung im Text demarkieren, sehen Sie durch eine Auszeichnung, dass hier ein Link gesetzt wurde. Wenn Sie auf externe Seiten verlinken möchten, gehen Sie in den Reiter externe URL. Hier können Sie nun eine Adresse eingeben. Am besten Sie kopieren die Seite aus dem Browser, so können Sie sicher gehen, dass diese auch stimmt. Sie müssen darauf achten, dass im darunter liegenden Menü Neues Fenster die richtige Einstellung gewählt haben. Links zu E-Mail-Adressen und zu Dateien funktionieren selbsterklärend. Wählen Sie einfach die entsprechende Registerkarte und folgenden Sie den Formularfeldern.

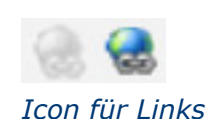

Für die verschiedenen Linkarten steht jeweils ein eigenes Formular bereit (siehe Reigsterkarten weiter unten)

| Remove | Page | Datei | External | Email | R |
|--------|------|-------|----------|-------|---|
| link   |      |       | URL      |       |   |

Registerkarten

Links entfernen oder ändern können Sie, indem Sie den Link mit dem Cursor anwählen und darauf das Symbol wie zum Einfügen klicken. Wählen Sie dort das Register Remove Link.

### Seiten verbergen, löschen, verschieben

Der einfachste Weg eine Seite zu verbergen führt über das Modul Seite. Wenn Sie mit einem Klick eine Seite anwählen, erscheint eine Auswahl, bei der Sie den Punkt "Deaktivieren" wählen können. Durch ein Symbol, welches an der Seite die Sie gerade verborgen haben nun erscheint, erkennen Sie, dass die Seite auch wirklich verborgen wird / ist. Wenn die Seite, die Sie verborgen haben, Unterseiten enthält tauchen auch diese in der Navigation nicht mehr auf. Vorsicht: Es können Seiten auch über die Seiten-ID oder den Seiten-Namen (eingegeben in die Adresszeile des Browsers) angewählt werden. Auf diesem Wege können Benutzer, obwohl die Oberseite verborgen ist, auf Unterseiten gelangen. Sie müssen darauf achten, dass

jede Seite, die Sie verbergen möchten, auch wirklich deaktiviert ist!

Im Bearbeitungsfenster (Seiteneigenschaften) finden Sie unter der Registerkarte Zugriff auch eine Checkbox, mit der Sie eine Seite ebenfalls verbergen können.

Sie haben hier auch die Möglichkeit, eine Seite lediglich temporär anzeigen zu lassen; das heißt von einem bestimmten Startzeitpunkt bis zu einem Endzeitpunkt. Dies ist beispielsweise hilfreich für

Events und Aktionen. Hier haben Sie zudem auch die Möglichkeit die Seite inklusive Unterseiten vollständig zu verbergen.

23-5-2013

Wenn Sie eine Seite nicht nur verbergen sondern löschen möchten, können Sie das wie folgt tun: Klicken Sie auf den Papierkorb. Die Option ist in allen Bearbeitungsmodi verfügbar. Sie müssen den Vorgang noch einmal bestätigen, damit die Seite entfernt wird. Auch im

# Seite anwählen Studium N

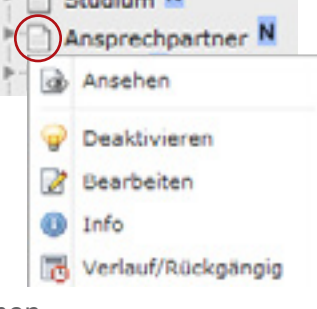

Seiteneigenschaften Zugriffsreg.

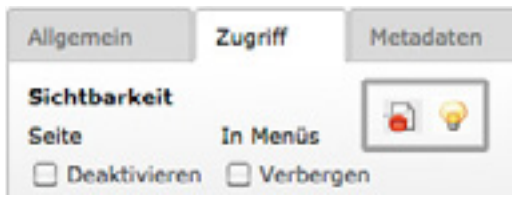

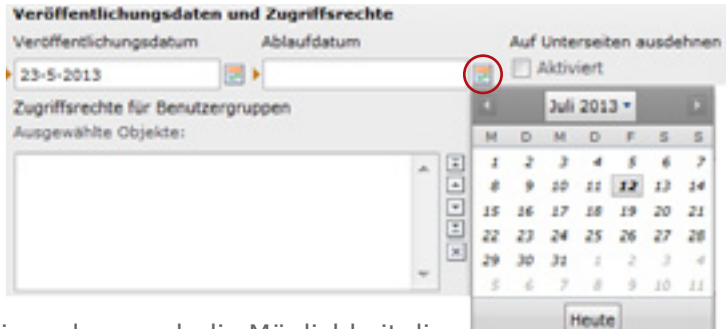

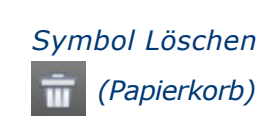

Bearbeitungsfenster haben Sie die Möglichkeit die Seite zu löschen. Achten Sie darauf, ob **Unterseiten** vorhanden sind. Diese werden mit der Mutterseite gelöscht!

Da Seiten in TYPO3 hierarchisch angeordnet sind heißt, dass Sie eine feste Position haben. Das Verschieben ist in allen Bearbeitungsmodulen möglich. Die einfachste Möglichkeit ist auf die entsprechende Seite zu klicken und dann in der Taskleisete oben den entsprechenden Button zu wählen. Sie könne dann in einem Seitenbaum (der im Bearbeitungsfenster erscheint) über die Pfeile wählen,

wo Sie die Seite hin verschieben möchten. Nachdem Sie dies getan haben, sehen Sie direkt im Seitenbaum, dass die Seite an die neue Stelle gesprun-

gen ist. Innerhalb der Module gibt es auch überall die Verschiebeoptionen. In der oberen Leiste sehen Sie das entsprechende Icon und unterhalb einen Button, der genau das Selbe bewirkt. In der Liste sind ebenfalls entsprechende Symbole enthalten. Sie können auch direkt im Seitenbaum eine Seite mit Drag-and-Drop (Ziehen und Ablegen) verschieben. Dazu klicken Sie die Seite an, halten den Mausklick und ziehen die Seite an Ihre gewünschte Position. Oder in Kurzform: Auf Seite klicken, Maustaste gedrückt halten, an neue Stelle bewegen, Maustaste los lassen. Ein Assistent gibt Ihnen Auskunft, welche genaue Position die aktuelle Zielstelle hat.

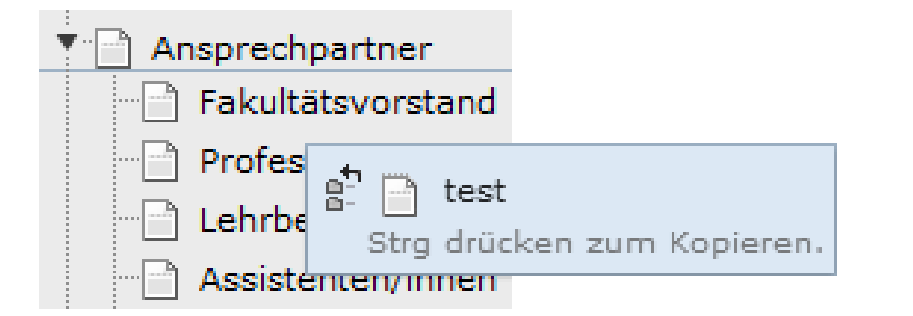

Verschieben per Drag-and-Drop

Sie können alle Seitenaktionen auch im **Modul Liste** durchführen. Achten Sie darauf, dass dort die erweiterte Ansicht aktiviert ist. Verschieben von Seiten in TYPO3

Taskleiste

Seite verschieben

É.

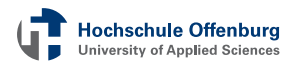

Hochschule Offenburg

University of Applied Sciences

Besc

HTM

Betr Emp

# Kontaktformular

TYPO3 bietet Ihnen die Möglichkeit einfache Kontaktformulare einzurichten. Diese können an einen beliebigen Empfänger verschickt werden. Sie können entsprechend ein neues Seitenele-Mail-Formular Ein E-Mail-Formular, m ment anlegen. Erstellen Sie ein Formular mit mehreren Feldern, die der Besucher der Webseite dann ausfüllen kann bzw. ausfüllen soll. Ähnlich wie bei den Tabellen gibt es einen Assistenten, der Sie unterstützt. Nachdem Sie das neue Inhaltselement erstellt haben, sollten Sie es direkt speichern. Dadurch wird automatisch ein kleines Beispielformular erstellt und die Schaltfläche für den Assistenten erscheint.

|   | Elementtyp:   |               | Detaillierte Konfiguration: |                      |  |
|---|---------------|---------------|-----------------------------|----------------------|--|
| ť | Тур:          | Eingabefeld 💌 | Feld:                       | Name                 |  |
|   | Beschriftung: | Name:         | Große:                      | 40                   |  |
| н | Benötigt:     | <b>V</b>      | Max:                        |                      |  |
|   |               |               | Wort:                       | Geben Sie hier Ihren |  |
|   |               |               |                             |                      |  |

Im Assistenten hat jedes Feld im Formular seinen eigenen Block mit mit verschiedenen Einstellmöglichkeiten. Ganz links finden Sie Symbole um Felder zu verschieben, zu löschen oder um ein neues Feld hinzuzufügen. Unter Elementtyp können Sie festlegen, um welche Art Feld es sich handelt, wie dieses im Frontend bezeichnet wird und ob es ausgefüllt werden muss. Achtung: Wenn Sie einen Wert vorgeben, ist das Feld standardmäßig ausgefüllt. Versuchen Sie einfach verschiedene Optionen und Feldtypen aus. Am Ende des Assistenten finden Sie vier allgemeine Optionen. Die Felder hier sind weitgehend selbsterklärend. Zum Abschluss speichern Sie das Formular und tes-

Spezielle Konfiguration für Mail-Formulare:

Eigenschaft Beschriftung ten Sie die ine

den Assis-5 tenten zu

Neues Formular

aktivieren ...

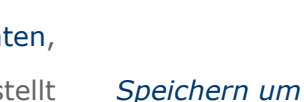

|             |       | a second second s | Detaillierte Konfiguration:          |
|-------------|-------|----------------------------------------------------------------------------------------------------|--------------------------------------|
| Eingabefeld |       | Feld:                                                                                                    | Name                                 |
| Name:       |       | Große:                                                                                                    | 40                                   |
| <b>X</b>    |       | Max:                                                                                                    |                                      |
|             |       | Wort:                                                                                                    | Geben Sie hier Ihren                 |
|             | Name: | Name:                                                                                                    | Name:<br>✓ Große:<br>✓ Max:<br>Wert: |

| hriftung der Absendeschaltfläche: | Absenden             | Funktion im | ΔΙΙαρπρίηρ         |
|-----------------------------------|----------------------|-------------|--------------------|
| -Modus aktiviert:                 | 2                    |             | Aligerneline       |
| iff:                              |                      | Frontend    | Optionen wie z.B.  |
| änger-E-Mail:                     | name@hs-offenburg.de | der Seite.  | Empfänger der Mail |

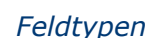

Eingabefeld Textbereich

Auswahlfeld Markierungsfeld

Radioknopf

Passwortfeld Dateitransfer

Versteckter Wert Absendeschaltfläche

### Dateilisten

Für Dateidownloads, die Sie auf Ihrer Seite anbieten wollen, gibt es das Inhaltselement "Dateiverweise". Es ist der erste Punkt der Rubrik **Spezielle Elemente**. Hiermit können Sie Dateien zum Download bereit stellen. Sie können bestehende Dateien (mehr darüber im <u>Kapitel Dateiliste</u>) einbinden oder Dateien direkt auf den Server übertragen.

Erstellen von Downloads

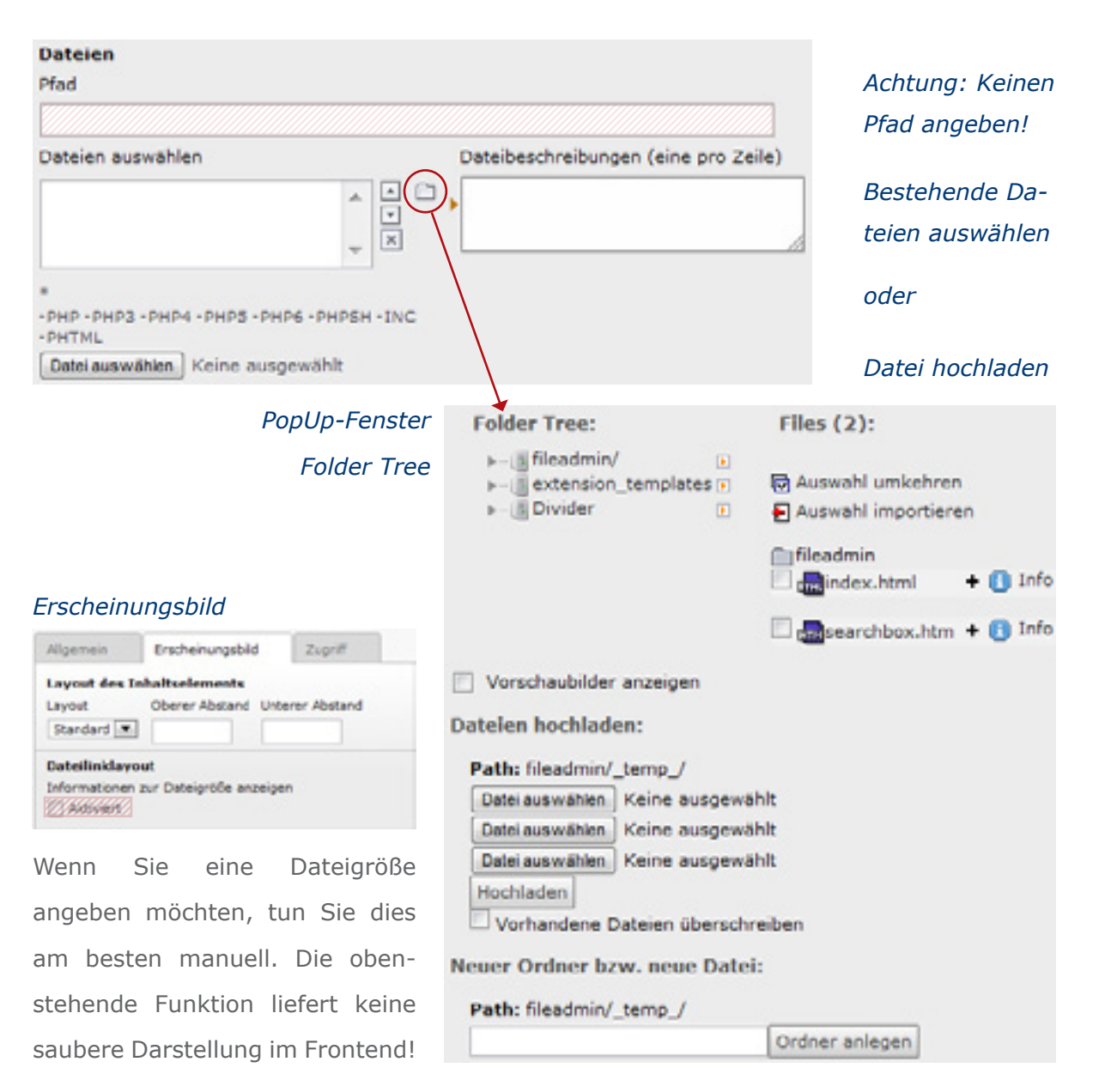

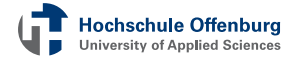

### Mehrsprachigkeit

Prinzipiell lässt sich für jede Seite und für jedes Inhaltselement eine Übersetzung anlegen. Für viele Seiten ist die Übersetzung bereits angelegt. Wenn man nun auf Englisch klickt, erscheinen die Seitentitel endsprechend in der Fremdsprache. Klickt man eine Seite an, sind die Inhalte jedoch immer noch in deutsch. Das liegt daran, dass Inhaltselemente seperat übersetzt werden müssen. Ist keine Übersetzung vorhanden, wird die Standardsprache (Deutsch) angezeigt. Diesen Vorgang nennt man Fallback. Sie haben zwei Möglichkeiten vorhandene Übersetzungen zu editieren beziehungswise um eine neue Übersetzung anzulegen:

a) Im Modul Liste werden bestehende Übersetzungen angezeigt. Dort könnten Sie mit der Schaltfläche "Neuer Datensatz" (und dort in der Rubrik Systemdatensätze mit Alternative Seitensprache) eine neue Übersetzung anlegen.

b) Im Kapitel <u>Schnelleingabe</u> haben Sie die Auswahlbox für <u>verschiedene Ansichten</u> im Modul Seite kennen gelernt. Dort können Sie Sprachen wählen. Die Spalten werden nun nach Sprache angezeigt. Auch hier können Sie neue Übersetzungen anlegen.

Tipp: Kopieren Sie zum Übersetzen vorhandene Inhaltselemente.

Überstzungen anlegen und bearbeiten

### Der Änderungsverlauf

TYPO3 liefert ein sehr mächtiges Tool zur Wiederherstellung von älteren Zuständen einer Seite. Irren ist menschlich, wobei es gar nicht unbedingt ein Fehler sein muss, der das Wiederherstellen einer vergangenen Version notwendig macht. In jedem Fall ist es hilfreich, ein solches **Backup** zur Hand zu haben. TYPO3 protokolliert sämtliche Änderungen auf jeder Seite und listet diese auf Wunsch übersichtlich auf. Sie können die Webseite zu jedem einzelnen Zeitpunkt wiederherstellen. Jedoch ist das Backup nur für einen begrenzten Zeitraum verfügbar. Achtung: Neuere Versionen, Bilder, etc. können beim Wiederherstellen überschrieben werden.

# Wiederherstellen von Änderungen

Icon mit Uhr

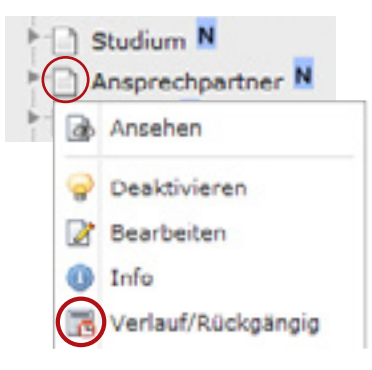

Sprechen Sie daher alle Maßnahmen in diesem Modul unbedingt mit dem <u>Informationszentrum</u> ab! Das Icon mit der kleinen Uhr finden Sie im Kontextmenü jeder Seite und in der

Taskleiste. Der Änderungsverlauf zeigt chronologisch (beginnend mit der letzten) alle Änderungen an, die vorgenommen wurden. Oberhalb des Änderungsverlaufes gibt es einige Einstellungsmöglichkeiten mit denen die Anzeige angepasst werden kann.

### Einstellungen

| Einträge anzeigen:                       | ALLE        | Ŧ |
|------------------------------------------|-------------|---|
| Unterschiede anzeigen:                   | Eingebettet | • |
| Unterelemente anzeigen:                  | Ja          | • |
| Eingefügte/gelöschte Datensätze anzeigen | Ja          | - |

#### Änderungen

|   | Zeit              | Alter     | Benutzer | Tabelle:Vid                        | Unterschiede |
|---|-------------------|-----------|----------|------------------------------------|--------------|
| 4 | 13-07-12<br>17:06 | 1 Min     | fkrause  | pages:3726 (test2)                 | Seitentitel: |
| 4 | 13-07-12<br>16:53 | 14<br>Min | fkrause  | tt_content:11202 ([Kein<br>Titel]) | einfügen     |

# *Verkürzen Sie bei Bedarf die Verlaufsliste*

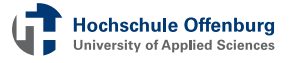

| Folgende Feld | er stehen bereit:                                     | Änderugsverlauf |
|---------------|-------------------------------------------------------|-----------------|
| Zeit          | Wann die Änderung gemacht wurde                       |                 |
| Alter         | Zeitpunkt der Änderung bis jetzt                      |                 |
| Benutzer      | Wer die Änderung durchgeführt hat                     |                 |
| Tabelle       | Datensatznummer in dem die Änderung durchgeführt      |                 |
|               | wurde. Ein Eintrag in der Spalte Tabelle hält weitere |                 |
|               | Informationen bereit.                                 |                 |
| Unterschiede  | Änderungen zur vorherigen Versionen.                  |                 |
|               | Grün markiert bedeutet hinzugügt, rot bedeutet ent-   |                 |
|               | fernt. Neu erstellte Inhaltselemente haben zunächst   |                 |
|               | keine farbliche Markierung.                           | Beispieleintrag |
| Zolt          | Alter Benutzer Tabelle: Uid Unterschiede              |                 |

 Zeit
 Alter
 Benutzer
 Tabelle:Uid
 Unterschiede

 13-07-12
 1 Min
 fkrause
 pages:3726 (test2)
 Seltentitel:
 test test2

Sie entscheiden sich, bis zu welchem Zeitpunkt Sie zurück kehren möchten. Ein Klick auf das Symbol links in der entsprechenden Zeile führt dann zum nächsten Schritt, einer Vorschau der möglichen Wiederherstellung.

Hier entscheidet man noch einmal, ob alle Änderungen, die Änderungen von einem einzelnen Eintrag oder auch nur die Änderungen in einem Feld (Inahltselement) durchgeführt werden sollen. In den meisten Fällen ist letztere Option ausreichend und daher die richtige.

Je nachdem wie umfangreich die Änderungen sind, kann es sinnvoll sein **mehrfach** das Modul **aufzurufen** und immer nur einzelne Felder wiederherzustellen. Somit kann vermiedern werden, dass Sie neuere Änderungen überschreiben.

Achtung: Teilweise sind im Verlauf auch Änderungen von untergeordneten Seiten mit aufgeführt! Icon zum Aufruf der Vorschau und die drei Optionen

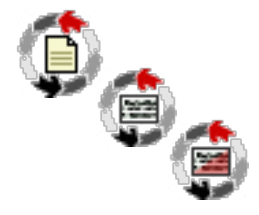

### **Inhalte suchen**

Manchmal ist es schwer Inhalte in TYPO3 zu lokalisieren. Durch die verschiedenen Suchfunktionen gelingt es Ihnen dieses Problem zu Wer sucht, der ... meistern: Sie können zum Beispiel rechts oben in der Task- 🔍 Suchbegriff eingeben leiste eine Suche starten. Das Ergebnis hierbei ist eine Listenansicht mit allen Inhalten oder Elementen, in denen der Suchbegriff vorkommt. Den Inhalt können Sie direkt bearbeiten. Auch im Modul Seite wird eine Suche zur Verfügung gestellt. Wenn Sie dort nach einem Begriff stöbern, durchsucht das System nur einen bestimmten Bereich, den Sie rechts neben dem Suchwort eingestellen können. Dies könnte nur die aktuelle Seite sein oder verschieden viele Ebenen oberhalb dieser Seite. Somit können Sie die Suchergebnisse eingrenzen und schneller zum Ziel kommen. Sie haben zudem die Möglichkeit die Anzahl der Datensätze einzuschränken. In der Listenansicht, unserer Meinung nach die empfehlenswerteste, sehen Sie auch bei umfangreichen Ergebnissen übersichtlich, wo die Wörter vorkommen, nach denen Sie suchen.

| Suchen                           |             |        |
|----------------------------------|-------------|--------|
| Suchbegriff:                     | Diese Seite | Suchen |
| Datensätze anzeigen <sup>1</sup> |             |        |

Die Suchmaske mit Optionen ist am Seitenfuß zu finden

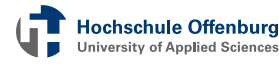

### Seite als Verknüpfung erstellen

Bereits im Kapitel "Der schnelle Einstieg" haben wir die verschiedenen Seitentypen vorgestellt. Beim Erstellen einer neuen Seite (Achtung: nicht bei allen Methoden) aber auch nachträglich bei den <u>Seiteneigenschaften</u>, lässt sich der Seitentyp ändern. Wir wollen Ihnen an dieser Stelle die beiden Möglichkeiten Verweis und Link zu externer URL vorstellen. Eine Seite mit diesen Typen existiert nur formell. In der Navigation taucht sie normal auf – ein Klick darauf führt jedoch zu einer anderen Seite. Beim Verweis befindet sich diese Seite auf der Website der Hochschule und kann über den Seitenbaum ausgewählt werden.

Ilich Auswahl Typ Standard Seite Standard Backend-Benutzerbereich Link Verweis Einstiegspunkt Link zu externer URL

> Eingabe beim jeweiligen Typ

| Тур                  | Protokol URL                |                        |   |  |
|----------------------|-----------------------------|------------------------|---|--|
| Unk zu externer URI. | Mtb1// P www.wikipedia.org  | Link zu interner Seite | ^ |  |
|                      | Auto                        |                        |   |  |
|                      | https://                    |                        | _ |  |
|                      | Ink zu einer F-Mail-Adresse |                        |   |  |

### Seite als Favorit speichern

Vielleicht ist Ihnen das Symbol mit dem Stern aufgefallen?! Es befindet sich oben rechts auf der Seite. Damit können jede Seite in die Liste ihrer speziellen Favoriten aufnehmen. Besonders wenn Sie viele verschiedenen Seiten bearbeiten, kann es Ihnen Zeit sparen, wenn Sie sich solche Lesezeichen anlegen. Der Stern mit den gespeicherten Favoriten ist neben dem Button "Abmelden". Natürlich können Sie gespeicherte Seiten jederzeit wieder aus den Favoriten entfernen.

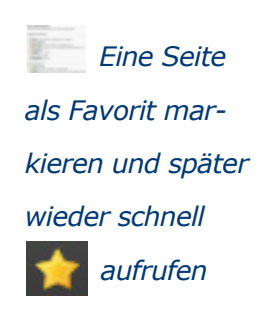

### TYPO3 | FAQs

### FAQs

In dieser Rubrik haben wir Ihnen die Antworten auf häufig gestellte Fragen zusammengetragen:

### Wo sind die Bearbeitungssymbole?

Im Modul Liste finde ich die Bearbeitungssymbole nicht mehr. Das Bearbeiten von Inhalten ist in TYPO3 zu jeder Zeit möglich. In der Liste sind die Bearbeitungssymbole allerdings nur in der erweiterten Ansicht direkt zugreifbar. Durch einen Klick auf das oberste Bearbeitungssymbol (der Stift) können Sie die Inhalte der gesamten Seite (die Seiteneigenschaften) bearbeiten.

### Ich vermisse ein ganz bestimmtes Eingabefeld

Ich weiß, dass es ein ganz bestimmtes Eingabefeld gegeben hat, kann es jedoch nicht mehr finden.

Oftmals werden die <u>Seiteneigenschaften</u> (Symbol: Stift mit Papier) mit den <u>Optionen für ein Inhaltselement</u> (Symbol: Nur Stift) verwechselt. Lesen Sie sich die beiden verlinkten Artikel durch und unterscheiden Sie genau. Auch besteht die Möglichkeit, dass Sie die falsche **Registerkarte** ausgewählt haben.

### Zeilenumbruch im Editor

Wenn ich bei einem Text die Enter-Taste benutze, wird immer gleich ein ganz neuer Absatz erstellt. Wie kann ich nur einen Zeilenwechsel einfügen?

Wenn Sie im Rich Text Editor nur einen Umbruch möchten, d.h eine neue Zeile beginnen wollen ohne dabei einen großen Abstand zwichen den Zeilen zu haben, drücken Sie bitte hierzu Shift-Taste und Return-Taste gemeinsam.

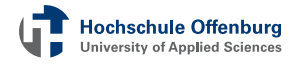

### Cache leeren

Meine Änderung erscheint einfach nicht im Frontend.

Wenn Sie eine Seiteneigenschaft oder ein Inhaltselement abgespeichert haben und die Änderung trotzdem nicht erscheint, kann der Zwischenspeicher die Fehlerursache sein. Er existiert, damit Seiten schnell geladen werden können. Klicken Sie rechts oben auf das Symbol mit dem Blatt und dem Blitz 2010 um den Cache für die aktuelle Seite zu leeren. Bitte klicken Sie nicht auf das größere Blitz-Symbol 2010. Es leert den Cache für die gesamte Webseite.

### Bilder im Seitenkopf

*Auf einigen Seiten variiert das große Bild über dem Inhalt. Wie kann für meine Seite(n) ein eigenes Motiv auswählen?* 

Dazu gehen Sie bei den <u>Seiteneigenschaften</u> in die Registerkarte Erweitert. Im Punkt Layout wählen Sie ein Format. Standard ist großes Divider Bild. Im Feld darunter können Sie mit der Schaltfläche X die aktuelle Datei löschen und mit dem Symbol daneben eine neue Datei auswählen. Achten Sie auf die richtigen Abmessungen (Beim großen Bild 990 x 266 Pixel).

### Bildmaterial

### Wo finde ich geeignetes Bildmaterial?

Viele Bilder finden Sie in der <u>Dateiliste</u> (Beispielsweise im Ordner DivideraufderHauptebene). Außerdemhatdie<u>Marketingabteilung</u>der Hochschule eine große Sammlung an hochwertigem und lizensiertem Bildmaterial. Achtung: verwenden Sie bitte keine Bilder von anderen Webseiten! Das Nutzungsrecht muss eindeutig geklärt sein.

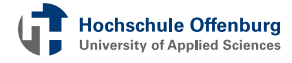

### **TYPO3 | Weiterführende Informationen**

### Weiterführende Informationen

Sie wollen mehr über TYPO3 erfahren? Wir haben Ihnen untenstehend einige Hyperlinks zusammengetragen. Besonders möchten wir Ihnen unseren **Blog** und die **Kurzreferenz** zu diesem Handbuch empfehlen.

Seite des Informationszentrums http://informationszentrum.hs-offenburg.de/

Blog des Informationszentrums (!) http://iz-blog.iz.hs-offenburg.de/wordpress/

TYPO3-Kurzreferenz (auch in gedruckter Form verfügbar) http://informationszentrum.hs-offenburg.de/kurzreferenz.pdf

Wiki des Informationszentrums https://iz.fh-offenburg.de/wiki/

Offizielle TYPO3-Webseite (englisch) http://typo3.org/

Offizielle Deutsche Einstiegsdokumentation http://typo3.org/documentation/document-library/tutorials/doc\_ tut\_quickstart\_de/0.0.6/view/

Offizielles TYPO3-Wiki http://wiki.typo3.org/

Deutsche TYPO3-Bücher bei Amazon http://www.amazon.de/s/ref=nb\_sb\_noss?url=searchalias%3Dbooks&field-keywords=TYPO3&x=0&y=0

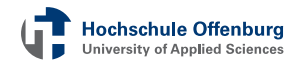

# **TYPO3 | Stichtwortverzeichnis**

### Glossar

| Aktivieren oder deaktivieren Sie eine Seite        | Seite 18      |
|----------------------------------------------------|---------------|
| Allgemeine Optionen                                | Seite 38      |
| Allgemeine Seiteneinstellungen                     | Seite 18      |
| Änderungsverlauf                                   | Seite 43      |
| Änderungen bei der Position                        | Seite 25      |
| Angabe in Pixel                                    | Seite 33      |
| Assistent zum Erstellen eines neuen Inhaltelements | Seite 23      |
| Auswahl Typ                                        | Seite 45      |
| Auswahlfeld für versch. Ansichten                  | Seite 34      |
| Auswählen von Bild-Dateien                         | Seite 28      |
| Backend                                            | Seite 5       |
| Beantragen Sie Rechte für TYPO3                    | Seite 6       |
| Benutzername und Logout                            | Seite 7       |
| Bilder                                             | ab Seite 28   |
| Bild-Dateien auswählen / auf den Server laden      | Seite 30      |
| Blöcke                                             | Seite 20      |
| Content-Management-System                          | Seite 5       |
| Content anlegen                                    | Seite 22      |
| Content bearbeiten                                 | Seiten 5, 14  |
| Dateiliste                                         | Seite 26      |
| Datei auswählen                                    | Seiten 26, 40 |
| Dateioperationen                                   | Seite 26      |
| Dateien hochladen                                  | Seiten 26, 40 |
| Dateien verwalten                                  | Seite 5       |

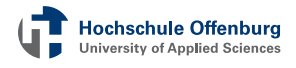

# **TYPO3 | Stichtwortverzeichnis**

| Editor                                              | Seite 27     |
|-----------------------------------------------------|--------------|
| Favoriten                                           | Seite 45     |
| Erscheinungsbild                                    | Seite 40     |
| Erstellen eines neuen Inhaltelements                | Seite 22     |
| Erstellen einer neuen Seite                         | ab Seite 15  |
| Erstellen eines neuen Inhaltelements im Modul Liste | Seite 24     |
| Erstellen von Downloads                             | Seite 40     |
| Erste Schritte                                      | Seite 9      |
| Fehlermeldung JavaScript aktivieren                 | Seite 7      |
| Fehlermeldung Probleme mit der TYPO3-Installation   | Seite 7      |
| Feldtypen                                           | Seite 38     |
| Folder Tree (Dateiliste)                            | Seite 40     |
| Format                                              | Seite 27     |
| Formular                                            | Seite 38     |
| Frontend                                            | Seite 5      |
| Google und andere Suchmaschinen                     | Seite 19     |
| Hilfeinformationen                                  | Seite 8      |
| Hyperlinks                                          | Seite 36     |
| ImageMaps                                           | Seite 31     |
| Inhalte bearbeiten                                  | Seiten 5, 14 |
| Kopieren, Ausschneiden und Einfügen                 | Seite 21     |
| Linkarten                                           | Seite 36     |
| Liste erstellen                                     | Seite 31     |

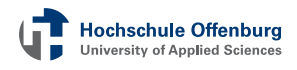

# **TYPO3 | Stichtwortverzeichnis**

| Mouseover                             | Seite 8               |
|---------------------------------------|-----------------------|
| META-Daten für Seiten                 | Seite 19              |
| META-Daten für Bilder                 | Seite 28              |
| Module                                | Seite 10              |
| Modul Liste                           | Seite 23              |
| Papierkorb                            | Seite 37              |
| Passwort ändern                       | Seite 11              |
| Passwort erneut eingeben              | Seite 11              |
| Pfad                                  | Seite 40              |
| PopUp-Fenster                         | Seite 40              |
| PopUp-Fenster zur Auswahl von Dateien | Seite 33              |
| Position nach anderem Element         | Seite 25              |
| Position von Inhalten ändern          | Seite 20              |
| Registerkarte                         | Seiten 14, 29, 33, 39 |
| RTE Texteditor                        | Seite 14              |
| Seite aktivieren                      | Seite 18              |
| Seiten erstellen                      | Seite 5               |
| Seiteneigenschaften                   | Seiten 17, 37         |
| Seiteninfos                           | Seite 19              |
| Seiteninhalt                          | Seite 16              |
| Seitenverhältnis                      | Seite 33              |
| Spalten                               | Seite 13              |
| Speichern und schließen               | Seite 15              |
| Suche                                 | Seite 44              |
| Tabellen                              | Seite 32              |
| Taskleiste                            | Seite 39              |

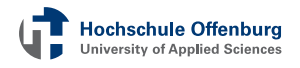

# TYPO3 | Videoverzeichnis

| Überschrift                             | Seite 14 |
|-----------------------------------------|----------|
| Übersicht                               | Seite 26 |
| Übersetzungen anlegen und bearbeiten    | Seite 41 |
| Upload                                  | Seite 26 |
|                                         |          |
| Vergrößern bzw. Verkleinern des Einzugs | Seite 35 |
| Verknüpfungen                           | Seite 12 |
| Verschieben von Seiten                  | Seite 39 |
| Vorschau                                | Seite 43 |
|                                         |          |
| Wiedergabe von Mediadateien             | Seite 33 |
| Wiederherstellen von Änderungen         | Seite 42 |
|                                         |          |
| Zuordnung Front- / Backend              | Seite 13 |
| Zuordnung nach Ort und Typ              | Seite 22 |

# Beispielvideos

| Backend, Der erste Login                  | Seite 6  |
|-------------------------------------------|----------|
| Erste Schritte im Backend                 | Seite 9  |
| Einstellmöglichkeiten für Backendbenutzer | Seite 10 |
| Inhalt verschieben                        | Seite 21 |

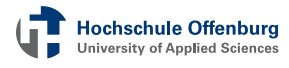